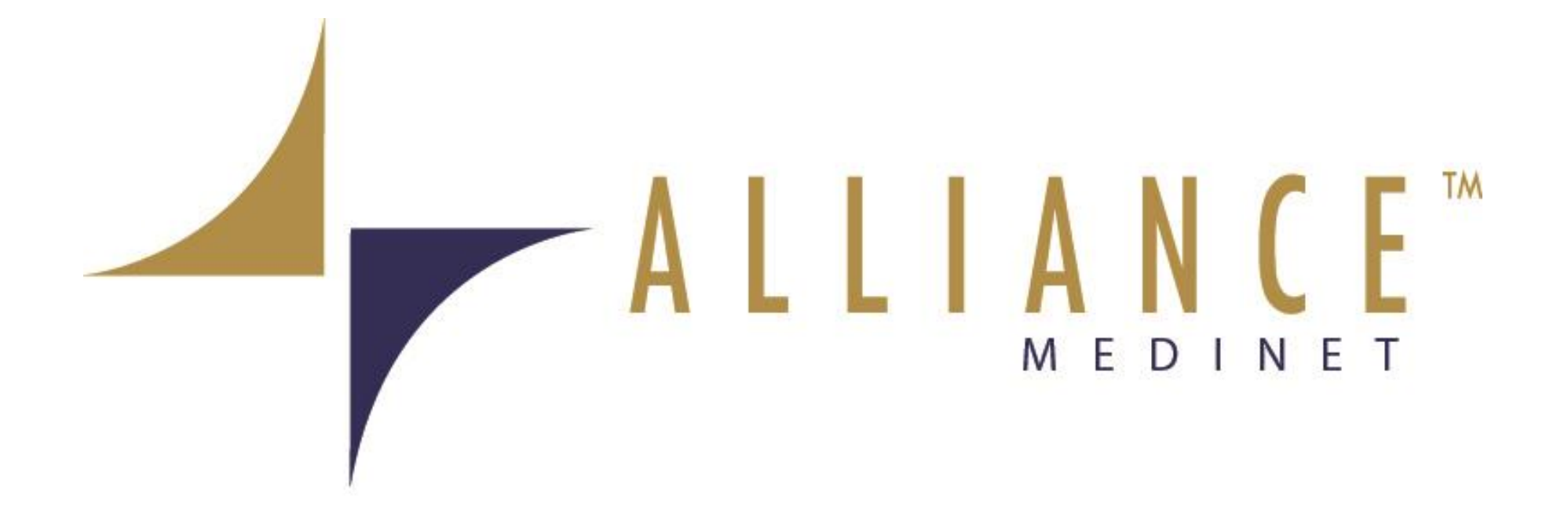

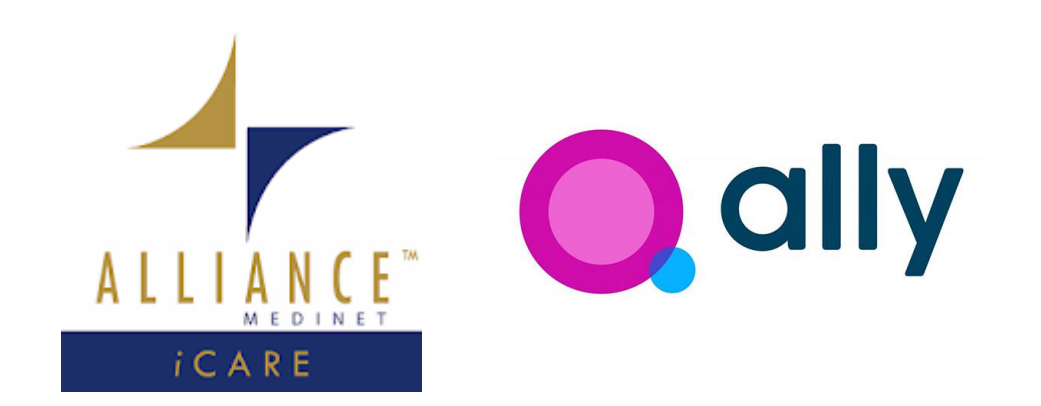

### Alliance iCare with HeyAlly

### **App User Guide**

### **V2-A08-AHC-1MAR23**

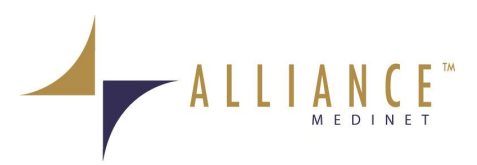

# Welcome

The guide is intended to assist users to follow the features of Alliance iCare and HeyAlly Apps. This guide gives navigation instructions according to the application display settings. Unless otherwise specified, all instructions in this guide assume that you are starting from Alliance iCARE login screen.

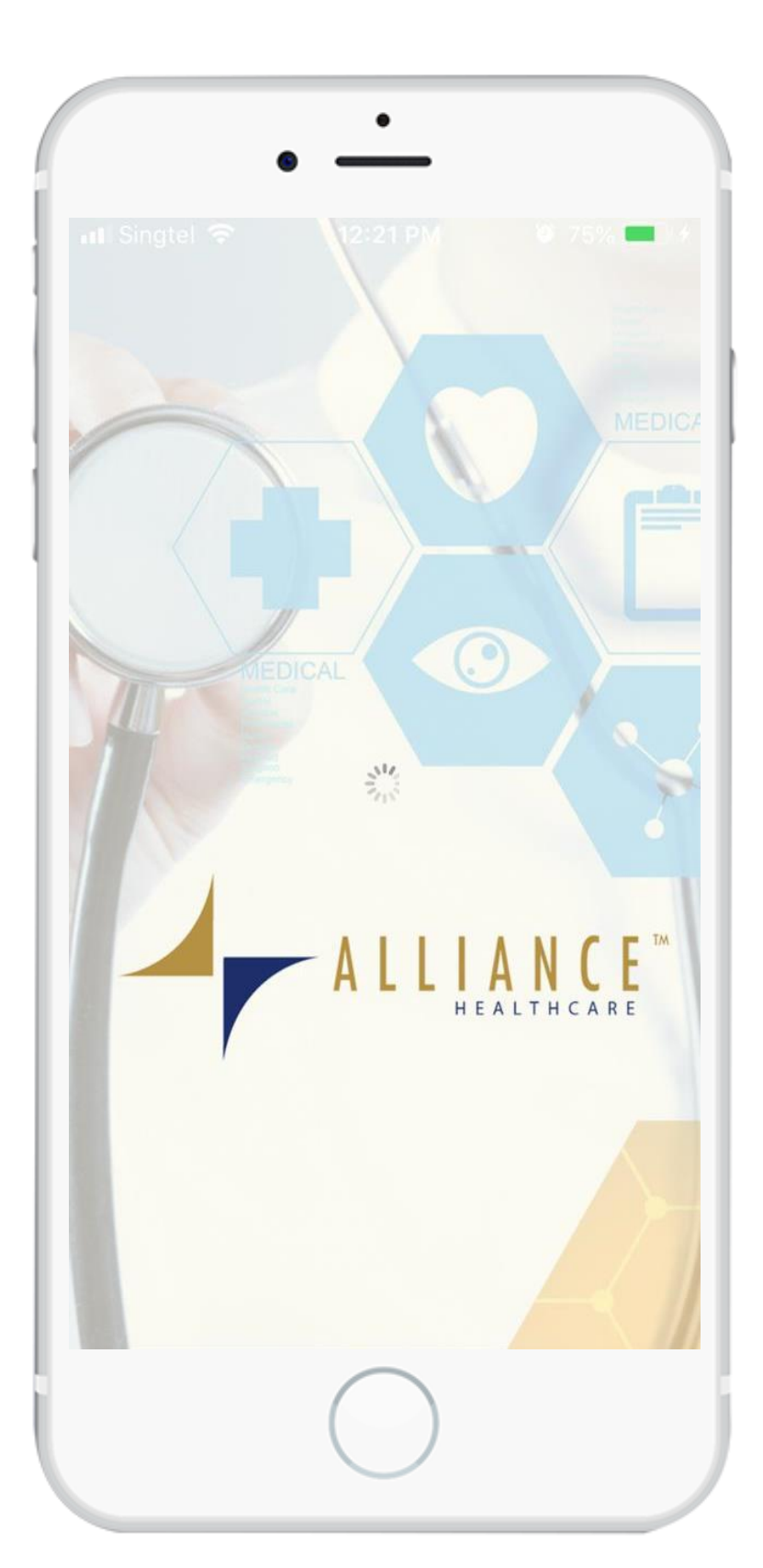

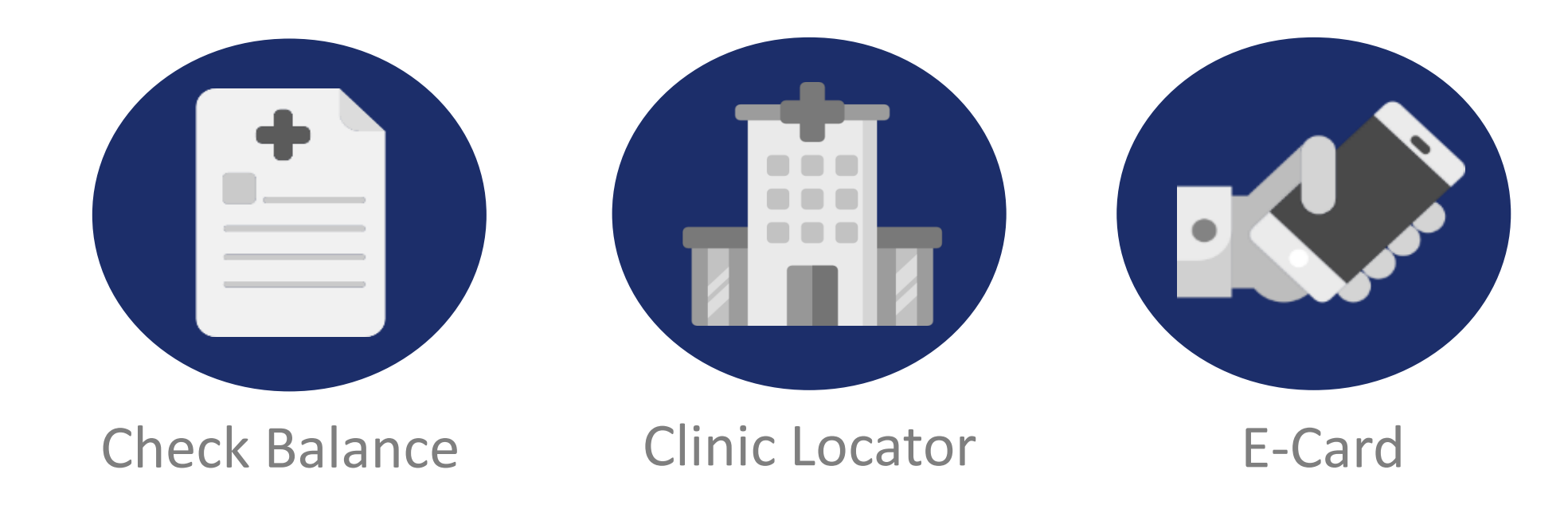

Note: Instructions in this guide are based on the default application version and may vary depending on the changes made to the software version on the application.

ALLIANCE MEDINET

Table of Content

| Content                            | Page |
|------------------------------------|------|
| Login-in to iCARE                  | 4    |
| Clinic Locator                     | 7    |
| E-Card – Generating and Usage      | 8    |
| Checking Benefits of Balance       | 11   |
| Push Notification                  | 12   |
| HeyAlly – Setup                    | 13   |
| HeyAlly – Teleconsultation Service | 19   |
| HeyAlly – Checking of Documents    | 23   |
| Resetting of Password              | 24   |

### Contacting Us & Apps QR Codes 27

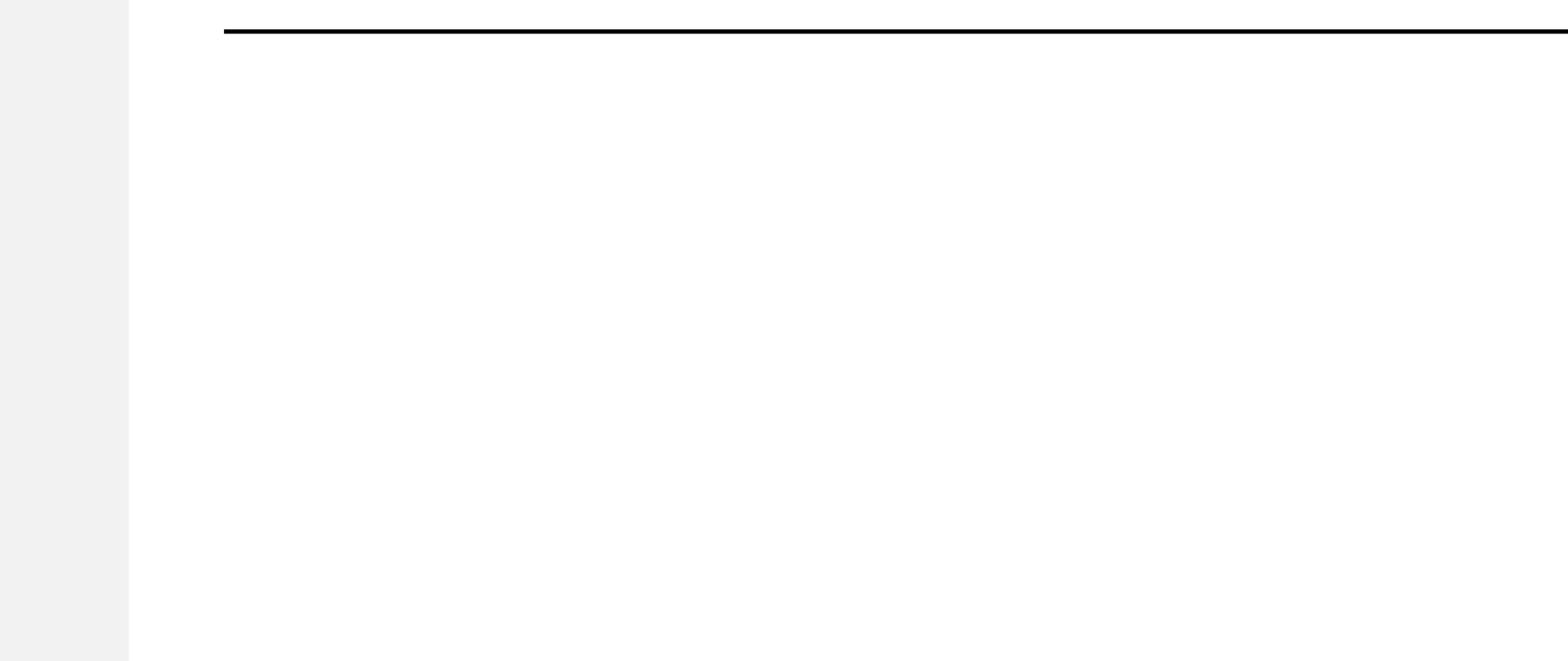

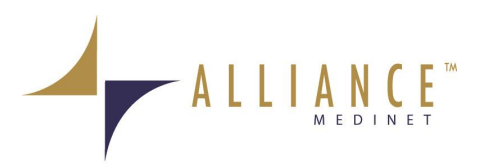

# 4 I Login-in

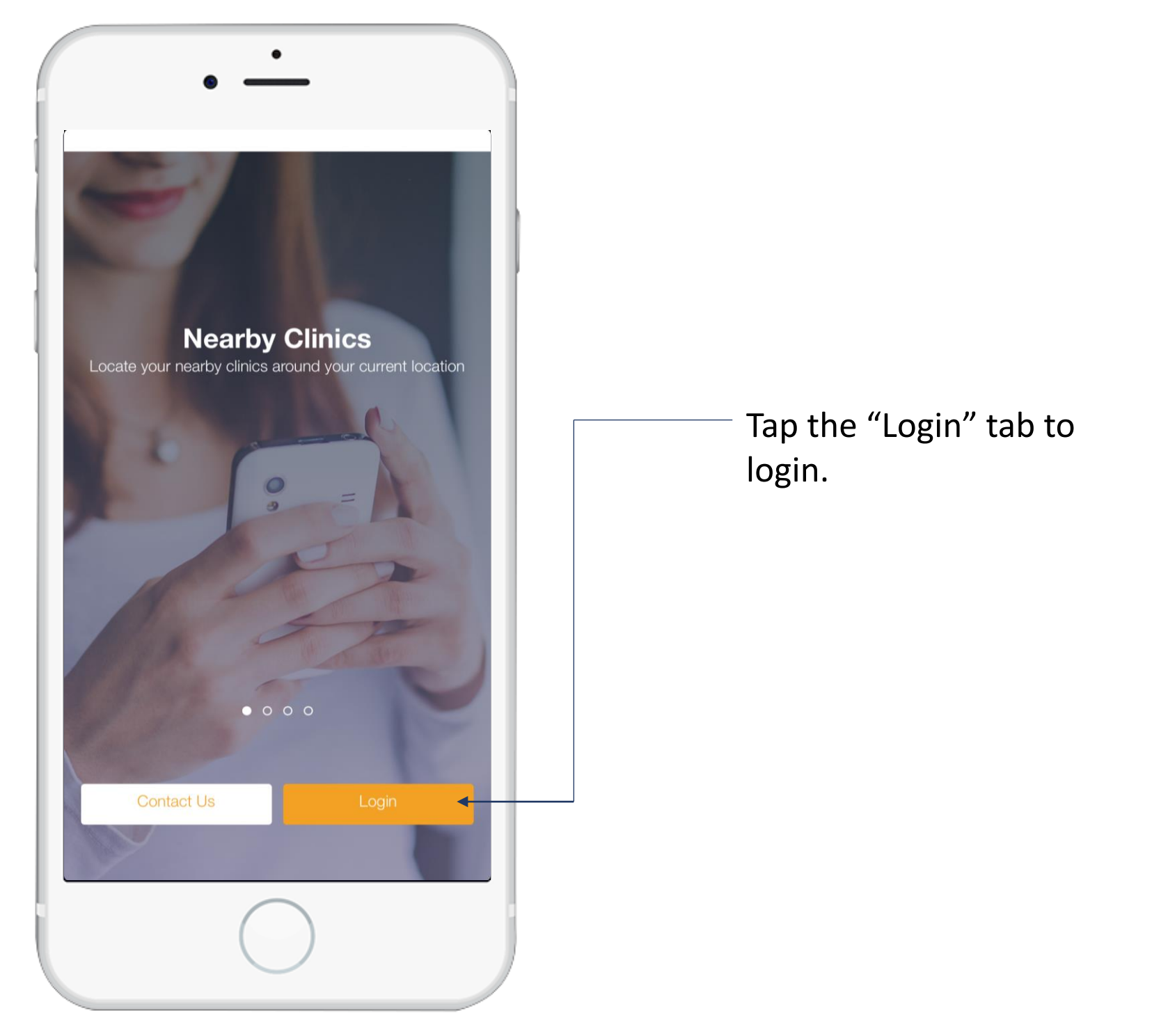

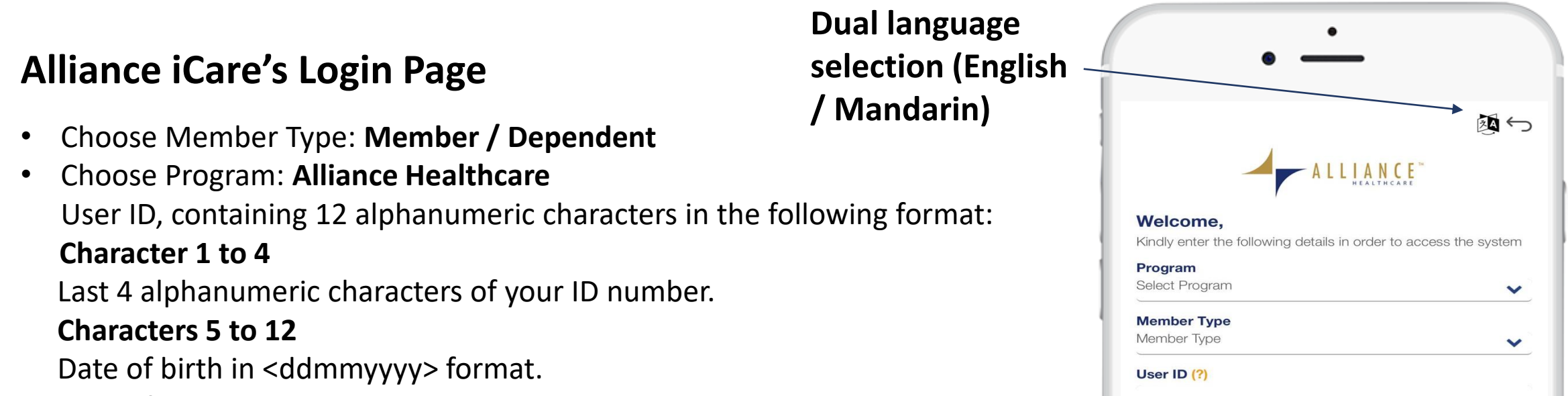

#### Example

٠

| User ID       | 345Z15021980 |
|---------------|--------------|
| Date of Birth | 15 Feb 1980  |
| NRIC          | S8012345Z    |

• For the first time user, default temporary login password is date of birth in the format <ddmmyyyy>.

# ExampleDate of Birth15 Feb 1980Temporary Password15021980

- User will be prompt to change password thereafter (Applicable to Member Login Only).
- Check on the Terms and Conditions.
- Tap the "Login" tab.

| Member Type | Login<br>Credentials         |
|-------------|------------------------------|
| Member      | User ID and<br>Password      |
| Dependent   | User ID and<br>Date of Birth |

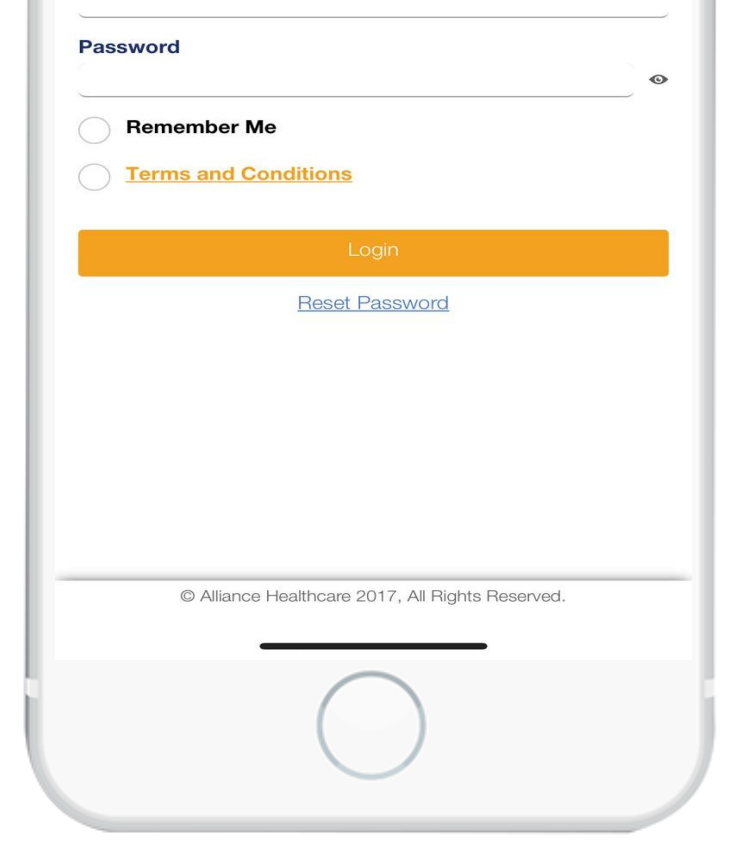

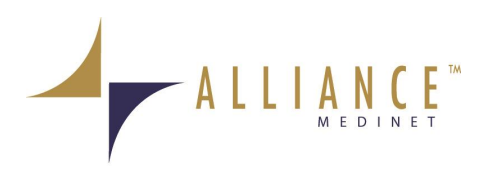

## 5 I Login-in

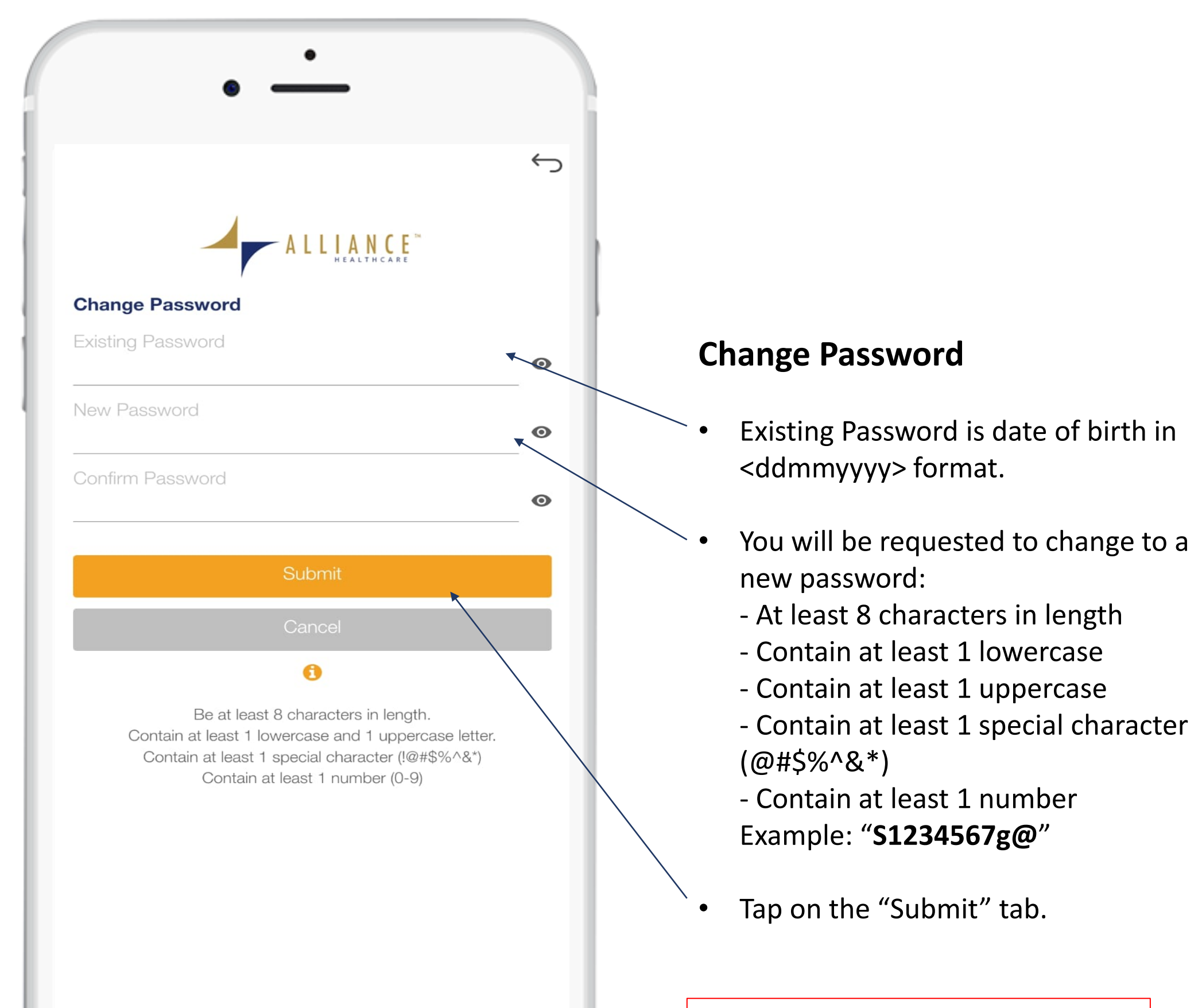

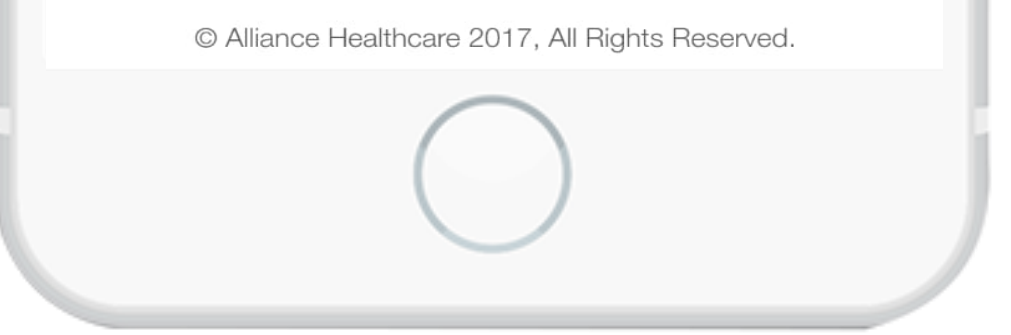

Please note that dependent(s) will not be allow to change their password and their password remain as their date of birth in "DDMMYYYY" format.

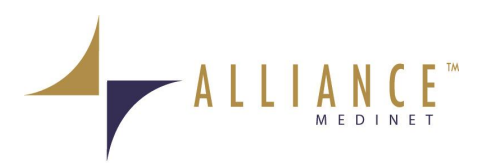

# 6 I Login-in

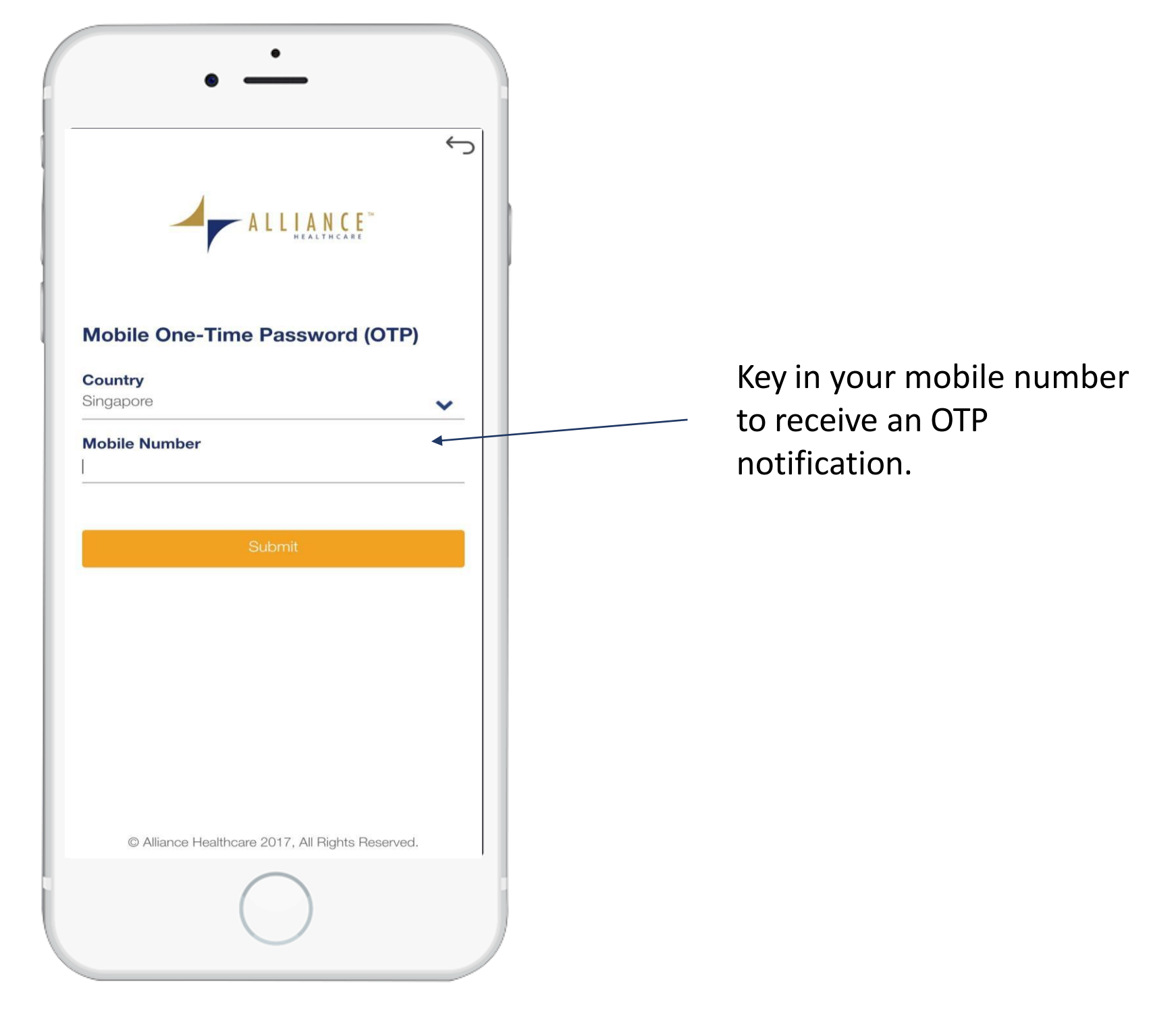

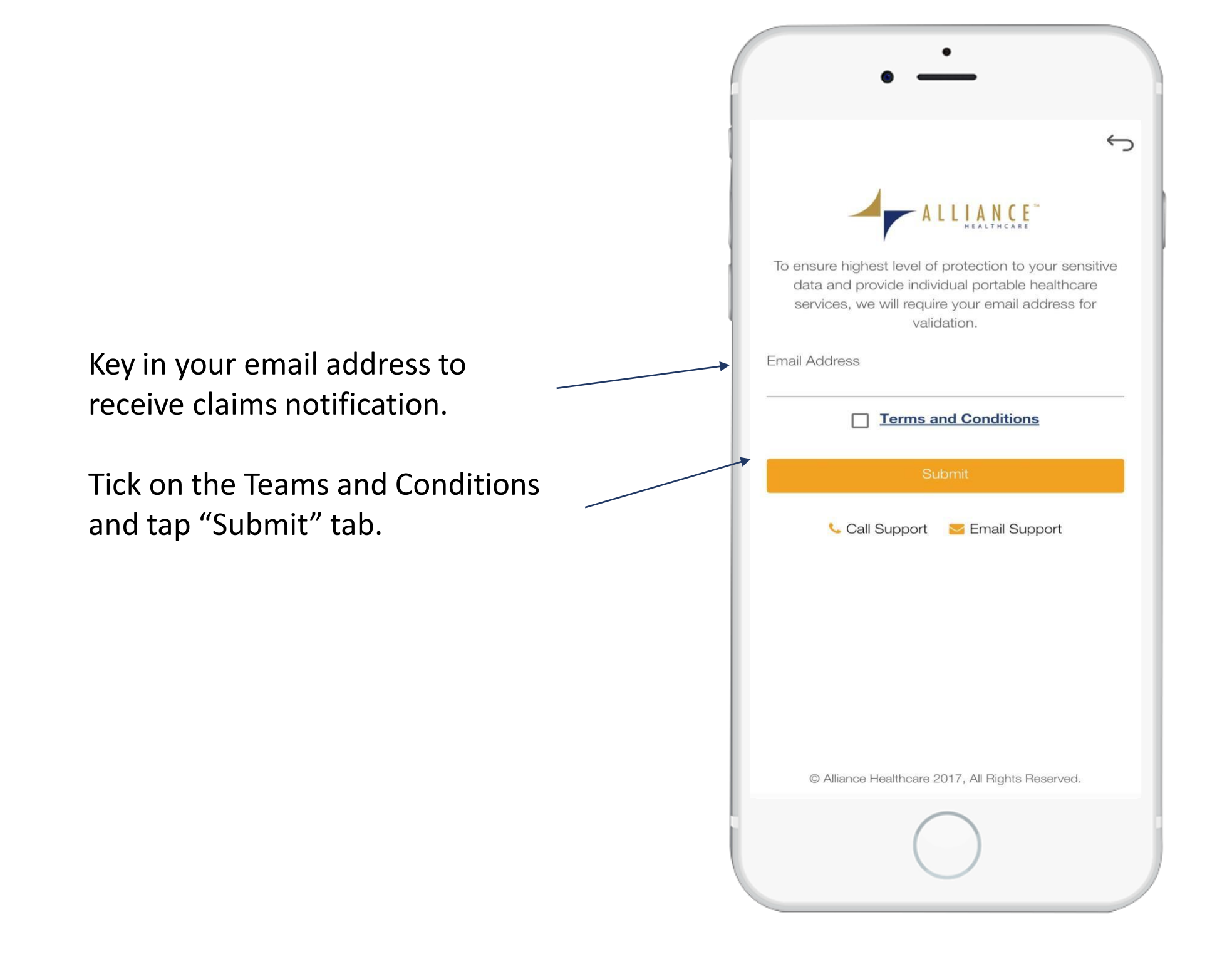

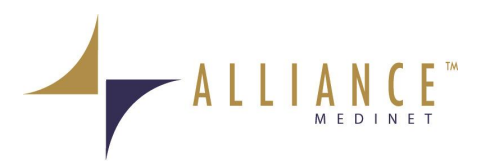

## **7 I Clinic Locator**

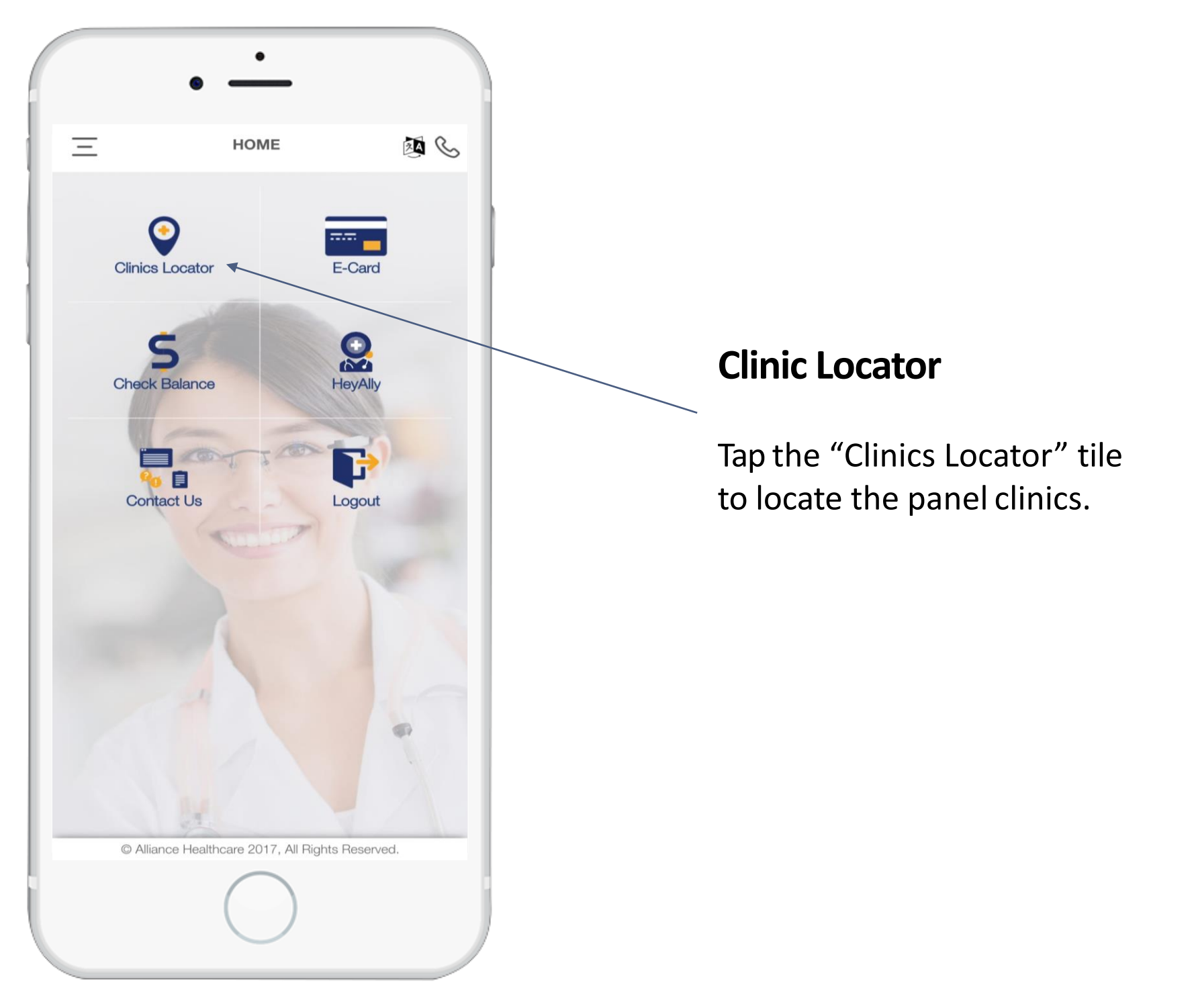

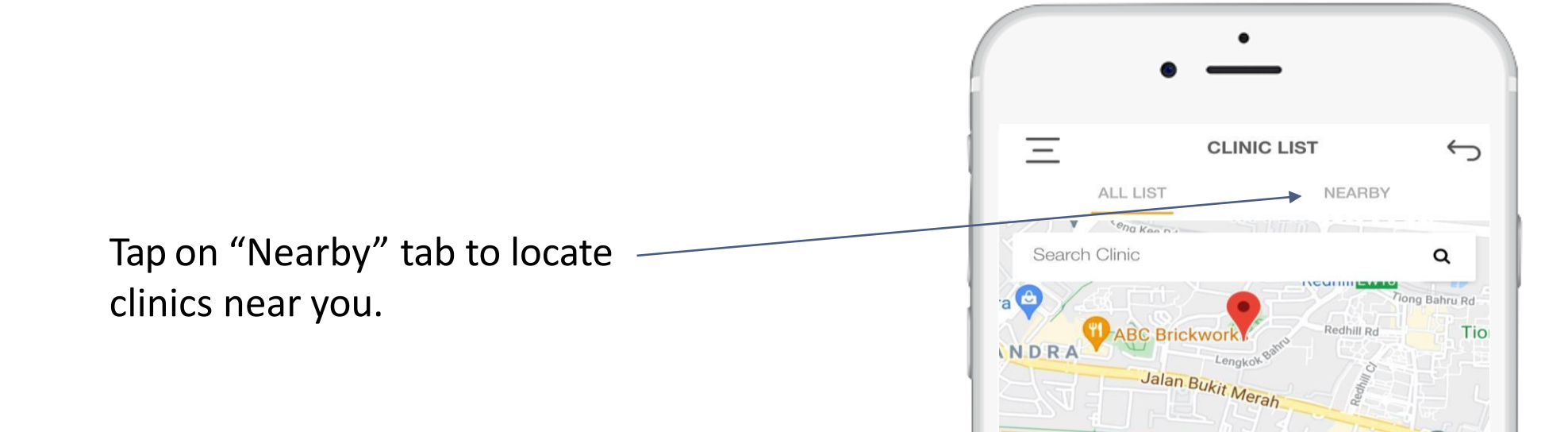

# Tap on individual clinic to view the following:

- Clinic Address
- Clinic Operating Hours
- Get Directions to Clinic via Google Map
- Clinic Remarks or Visit Instructions shown (if any)
- Nearby Clinics

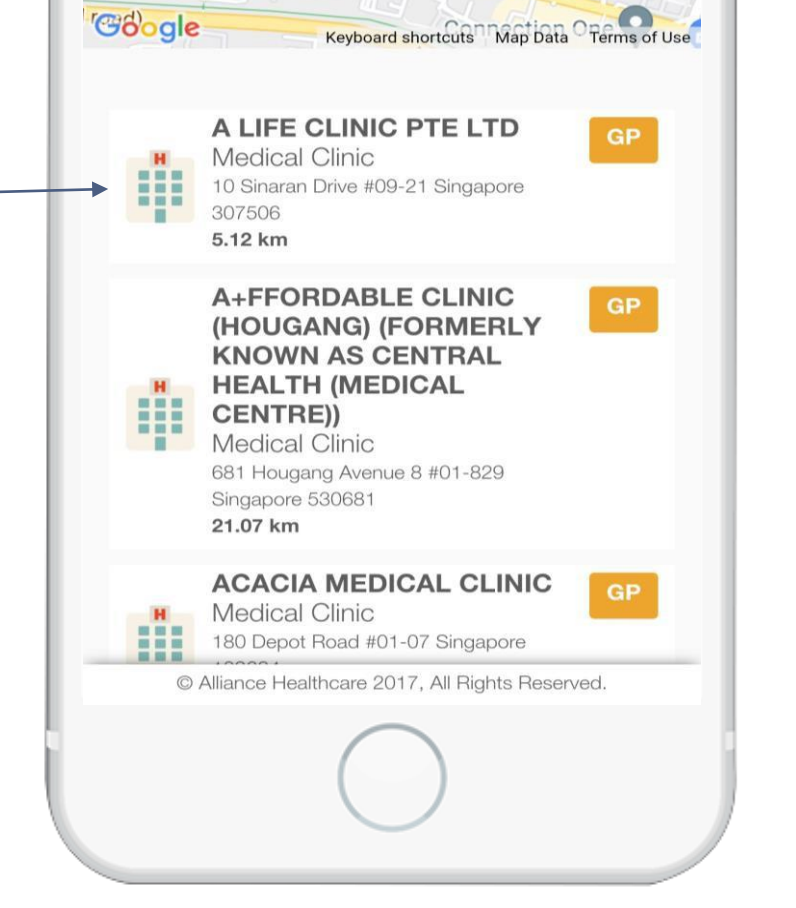

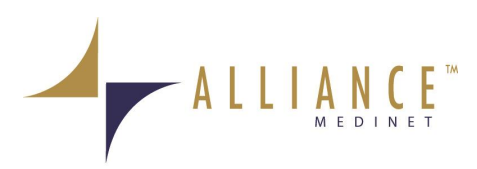

### **8 I Clinic Locator**

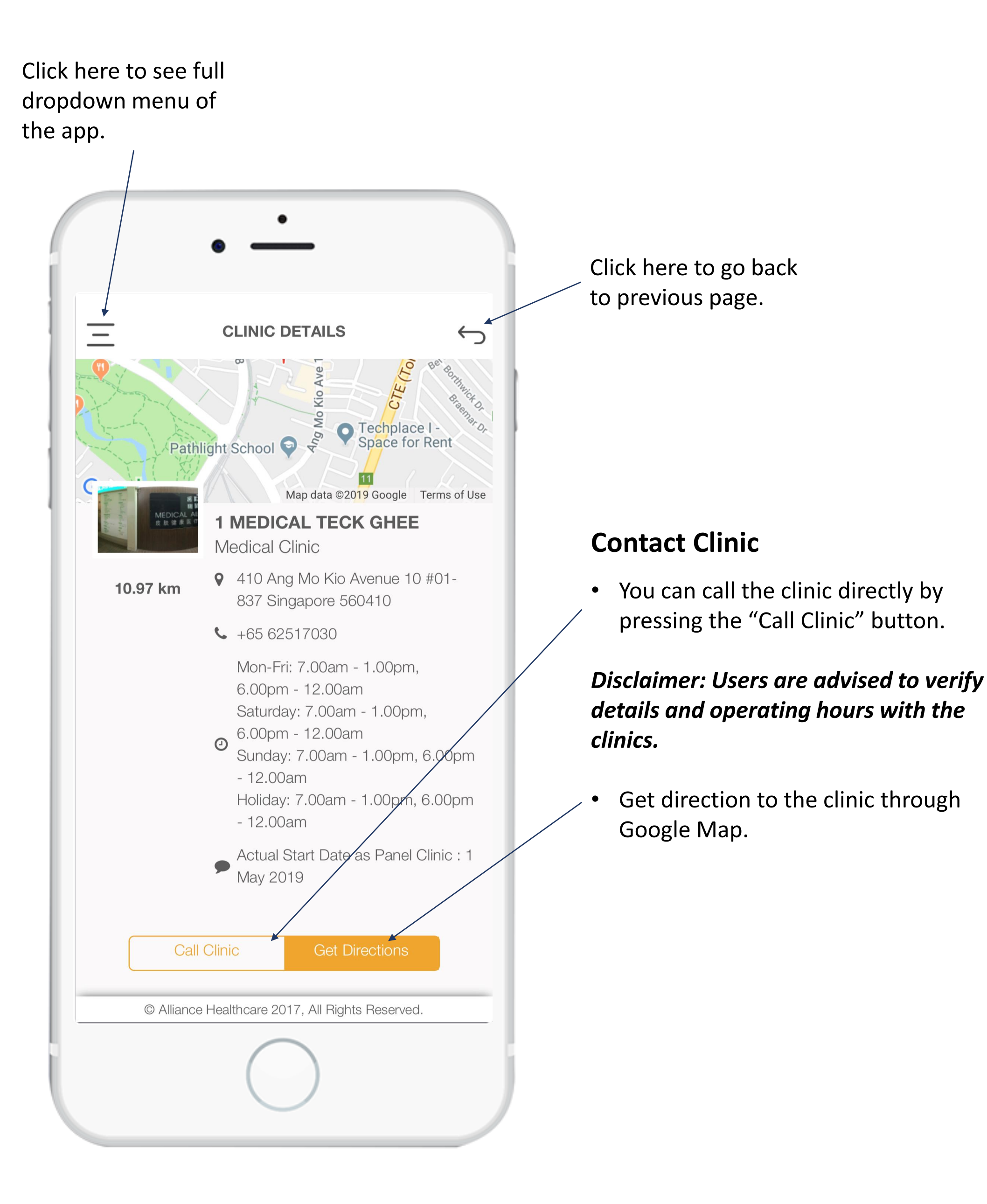

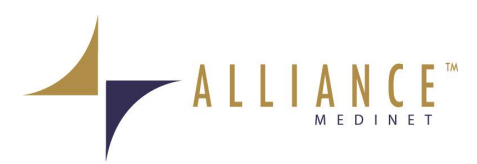

### **9 | Generating E-Card**

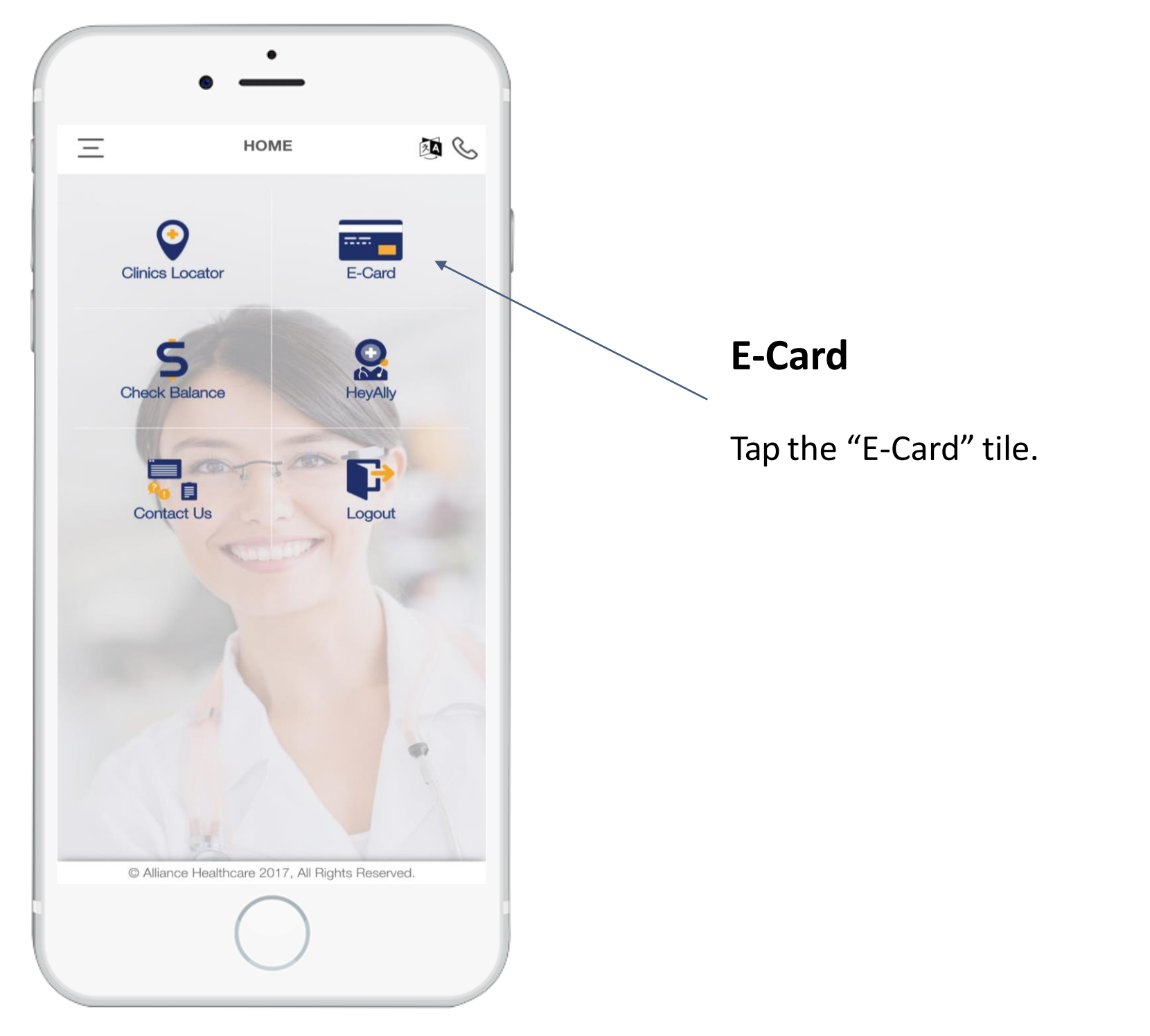

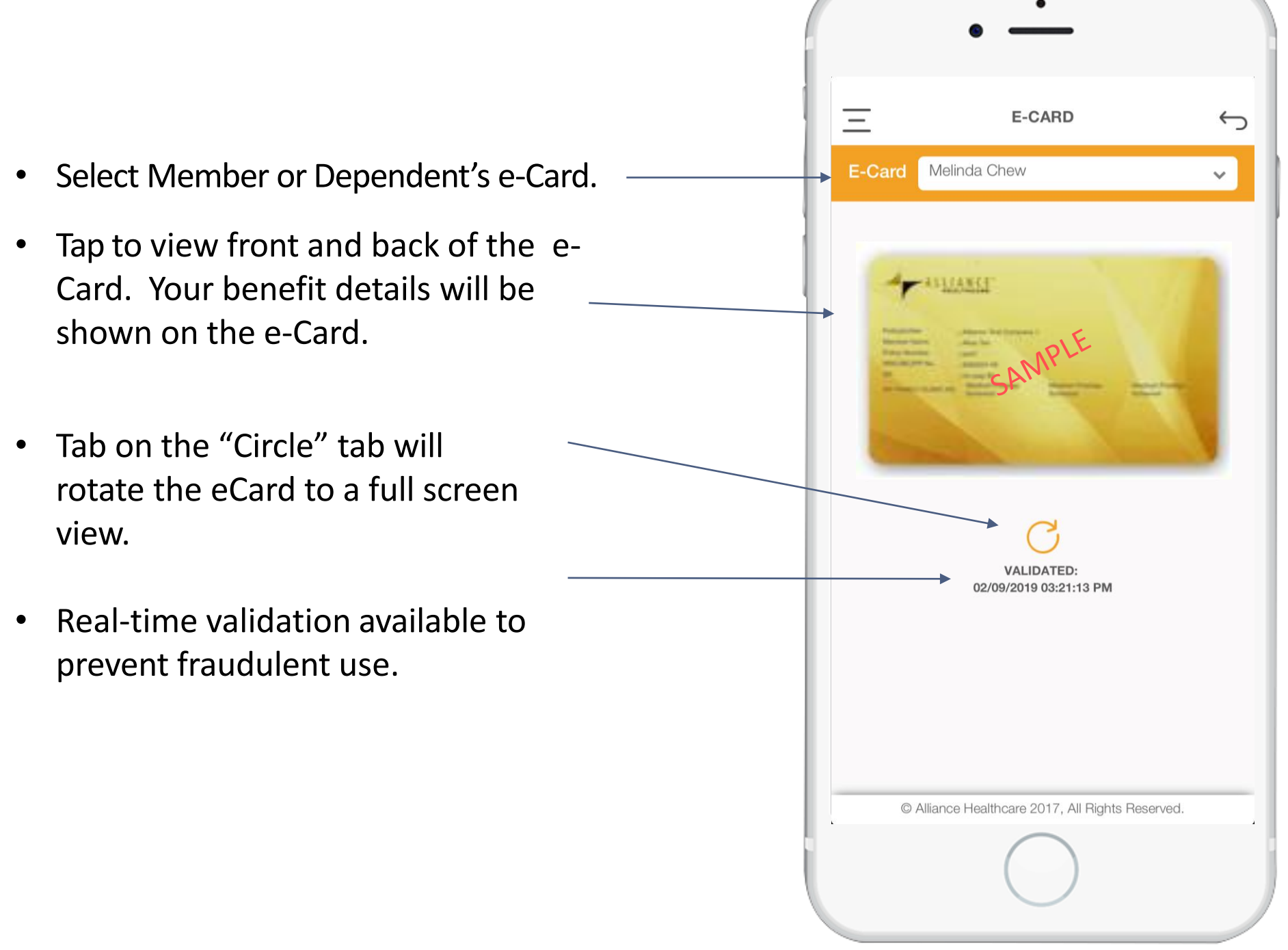

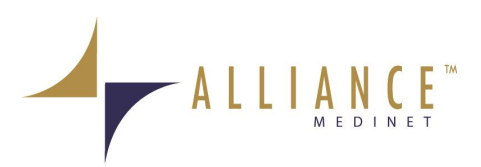

## **10 | Using E-Card**

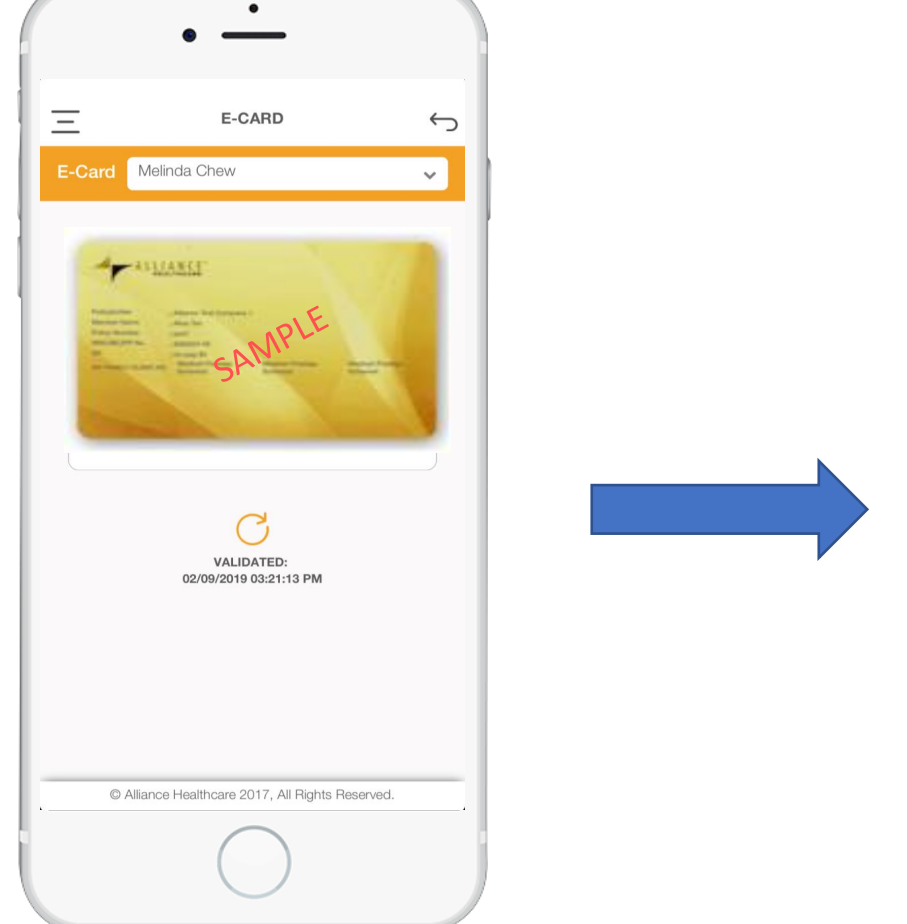

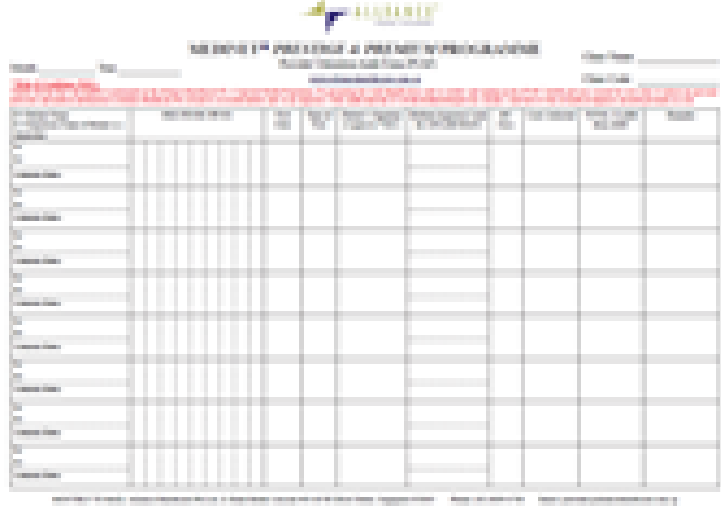

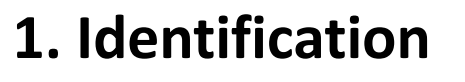

Present your e-Card and your photo ID for registration at the clinic.

### 2. Attendance Form

Sign on the attendance form as advised by the clinic assistant.

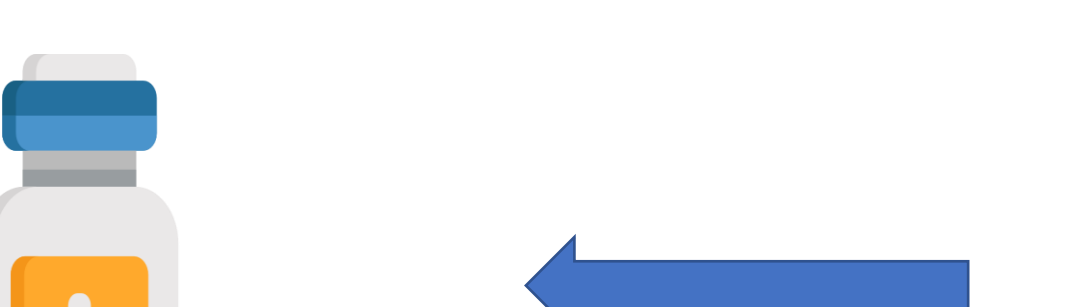

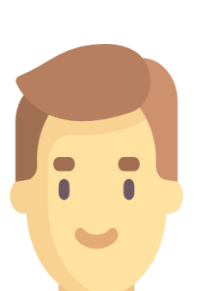

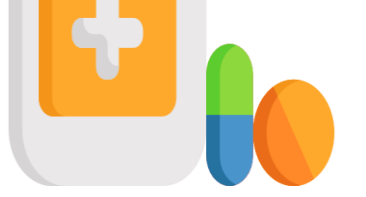

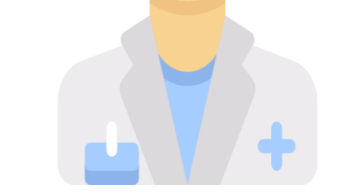

### 4. Collect Medication

Pay co-payment (if any), collect medications, MC & back home to rest.

### 3. See the doctor

Attending doctor to render service.

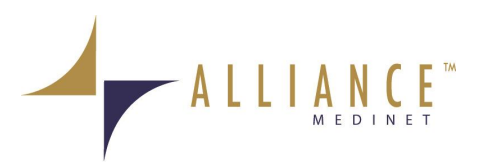

## **11 | Checking of Benefits Balance**

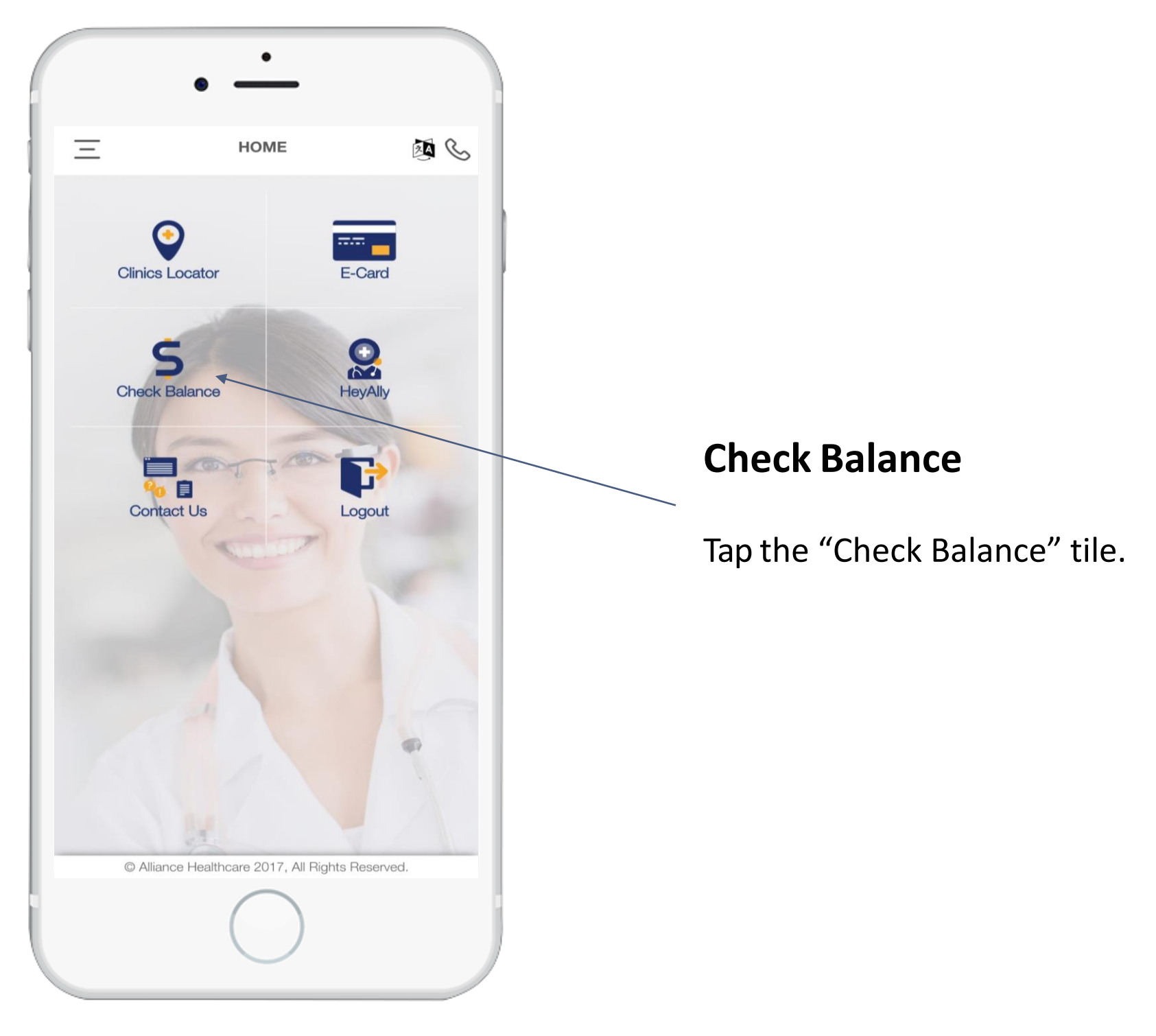

|           | • —                             |        |
|-----------|---------------------------------|--------|
|           | •                               |        |
| Ξ         | CHECK BALANCE                   | Ś      |
| BENEFIT   | PLAN DETAILS                    |        |
| Employee  | NRIC                            |        |
| S0000     | A990                            |        |
| Plan Name | 9                               |        |
| Alliance  | e-Tokio Marine Medical Programı | me - 1 |
| Employee  | Name                            |        |
| testeca   | rd                              | ~      |

| _                    |                                 | CF                            | IECK                  | BAL              | ANCE                   |             |                 |
|----------------------|---------------------------------|-------------------------------|-----------------------|------------------|------------------------|-------------|-----------------|
| <b>N PA</b><br>U - L | <b>NEL I</b><br>Unlimite        | <b>DETAIL</b><br>ed/No Li     | <mark>s</mark><br>mit |                  |                        |             |                 |
| TYPE                 | CO-<br>PAY                      | CO-PAY<br>TYPE                | ۲ L                   | IMIT /<br>VISIT  | LIMIT                  | 7/ V<br>R , | /ISIT /<br>YEAR |
| GP                   | 0.00                            | %                             |                       | U                | U                      |             | U               |
| GPJB                 | 0.00                            | %                             |                       | U                | U                      |             | U               |
| LAB                  | 0.00                            | %                             |                       | U                | U                      |             | U               |
| XRAY                 | 0.00                            | %                             |                       | U                | U                      |             | U               |
|                      | A&E                             |                               | 0.00                  | <b>TYPE</b><br>% | <b>VISIT</b><br>120.00 | <b>YEAR</b> | VEA<br>U        |
|                      |                                 |                               | 1.41                  | TYPE             | VISIT                  | YEAR        | YEA             |
|                      | FES                             |                               | 0.00                  | %                | U                      | U           | U               |
|                      | INPATIE                         | NT                            | 0.00                  | %                | U                      | U           | U               |
|                      | GP                              |                               | 0.00                  | %                | 150.00                 | U           | U               |
|                      | MISC                            |                               | 0.00                  | %                | U                      | U           | U               |
|                      | OVERSE                          | AS                            | 0.00                  | %                | 120.00                 | U           | U               |
|                      | POLY                            |                               | 0.00                  | %                | U                      | U           | U               |
|                      | SP                              |                               | 0.00                  | %                | U                      | U           | U               |
| Pł                   | HYSIOTHE                        | RAPY                          | 0.00                  | %                | U                      | U           | U               |
| DIAGI<br>TES<br>REF  | NOSTIC X<br>ST/MRI/C<br>ERRED B | -RAY/LAB<br>F SCAN<br>Y GP/SP | 0.00                  | %                | U                      | U           | U               |
| REF                  | CHIROPRA<br>CONSULTA<br>ERRED B | ACTIC<br>ATION<br>Y GP/SP     | 0.00                  | %                | U                      | 500.00      | U               |
| C                    | Alliance                        | e Healthc                     | are 20                | 17, All          | Rights                 | Reserve     | ed.             |

• Users can check their benefits plan details as well as their

| ANN  | JUAL L   | IMIT DET   | AILS     |            |         |
|------|----------|------------|----------|------------|---------|
| SP F | Referrer | Diagnostic | Limit    | S\$        | 3000.00 |
| IND  | EPEND    | DENT ANN   | NUAL LIM | IIT DETAIL | _S      |
| REN  | ARKS     | ;          |          |            |         |
| TYPE | CO-      | CO-PAY     | LIMIT /  | LIMIT /    | VISIT / |
|      | 0.00     | 0%         | 100000   |            |         |

### annual limit balance.

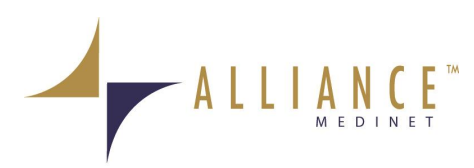

### **12 | Push Notification**

### **Push Notification**

• Users will receive Push Notification whenever the clinic has submitted a claim for their visit.

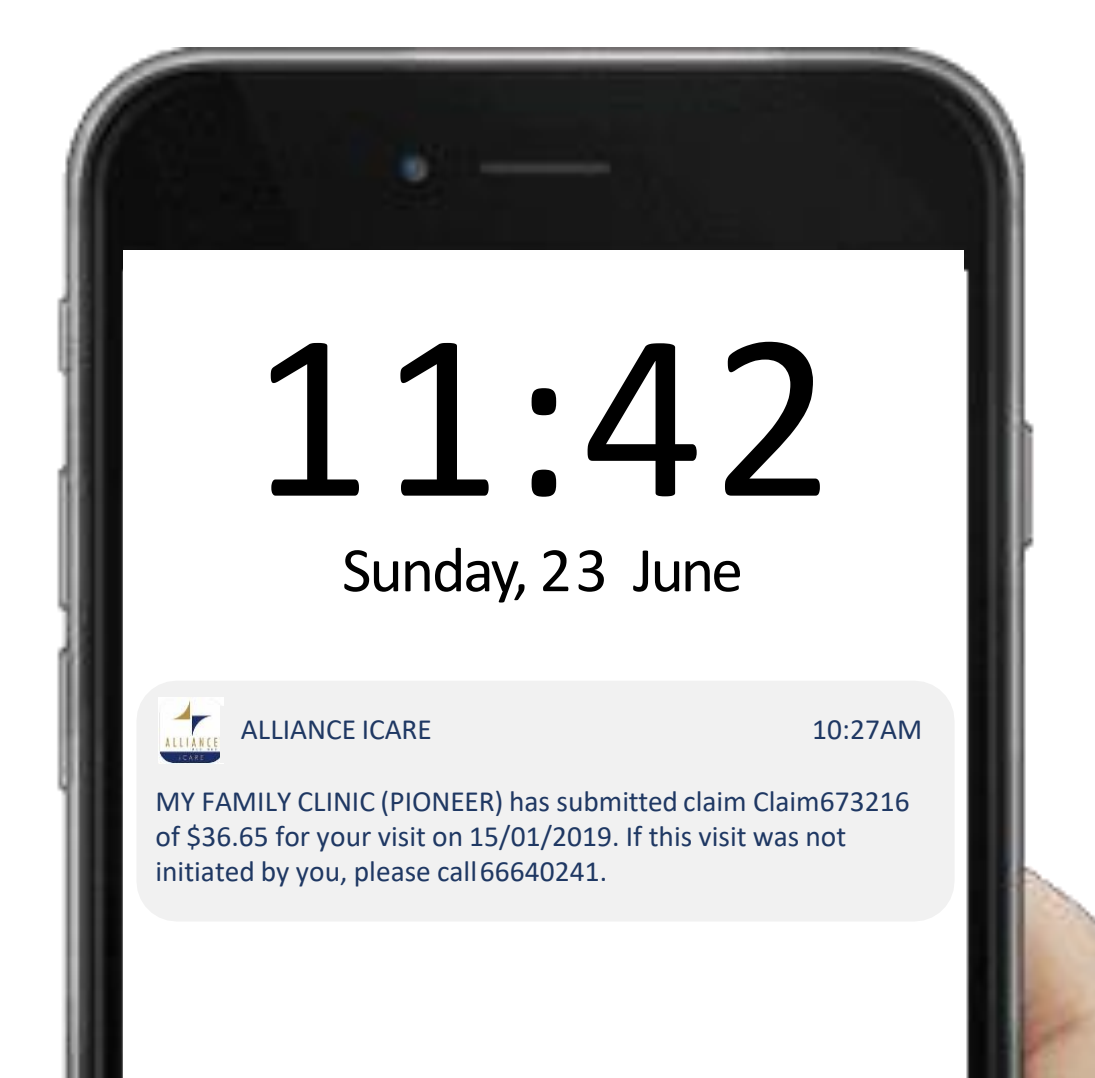

#### Press Home to unlock

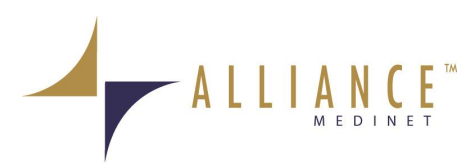

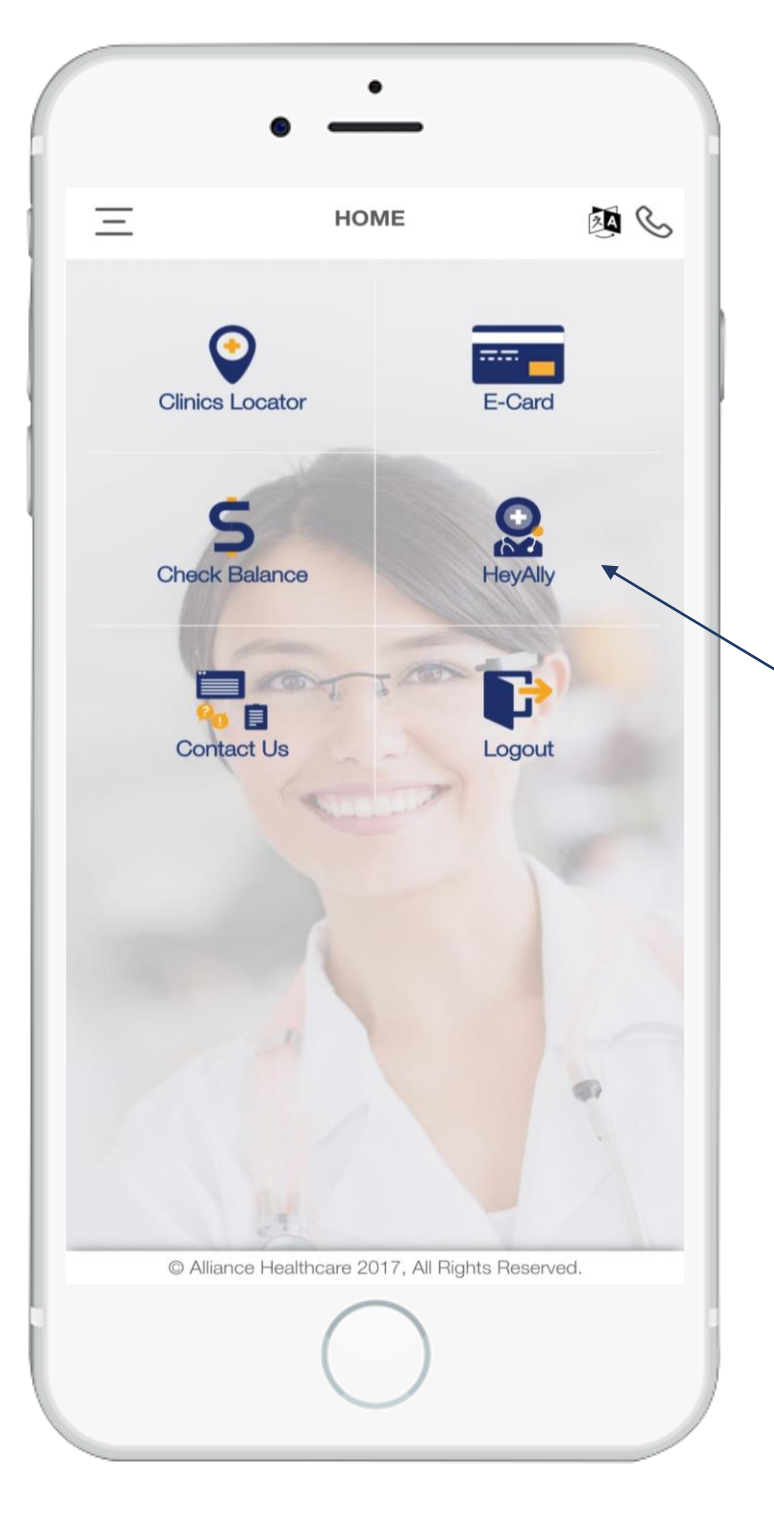

### Telemedicine

Tap the "HeyAlly" tile for Telemedicine Service.

Please go to hospital A&E if you have serious medical conditions and not all medical conditions are suitable for Teleconsultation.

### **For First-Time User:**

#### <u>Step 1</u>

• You will be asked to download

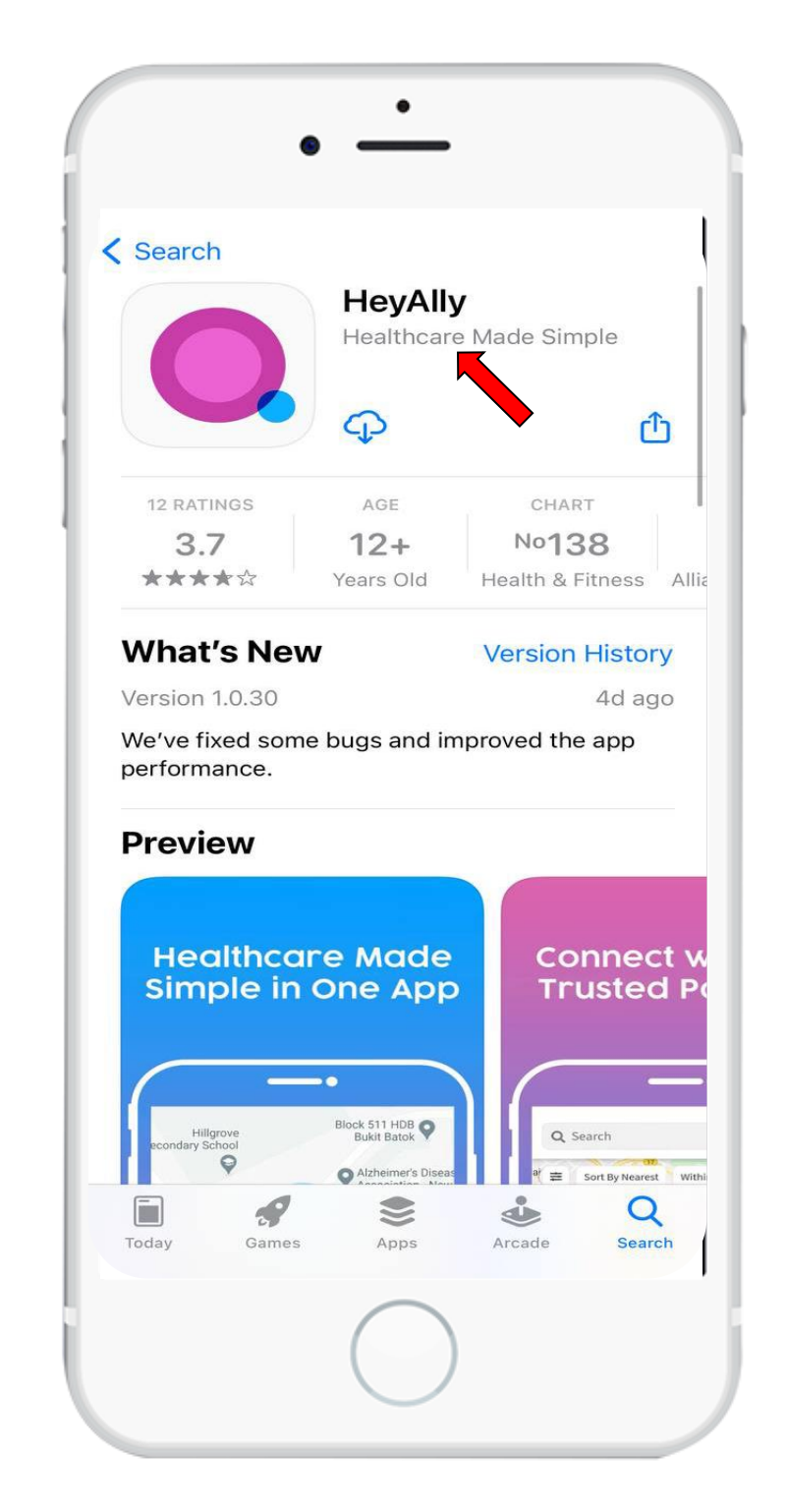

HeyAlly app if you have not downloaded it yet.

• Download HeyAlly App via App Store or Google Playstore.

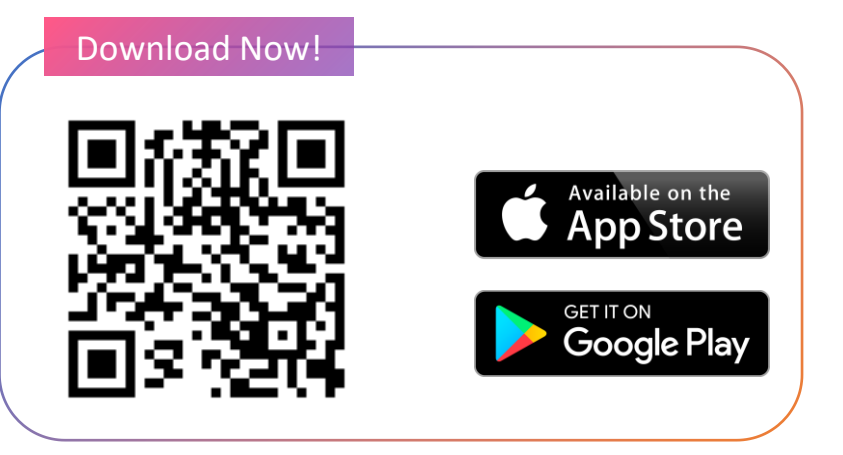

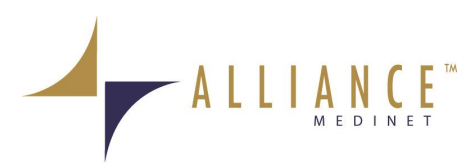

#### <u>Step 2</u>

• Log into HeyAlly from iCARE.

#### Please skip to <u>Step 2c</u> if you have an existing HeyAlly member (individual) account.

• Tap "Sign up for New Account" to register an account with HeyAlly.

For dependents that is below 16 years old 1<sup>st</sup> time login, they will be requested to login their parent/guardian's Ally account so as to bind this account to their parent/guardian's account. Any payment will be deducted from the parent/guardian's account.

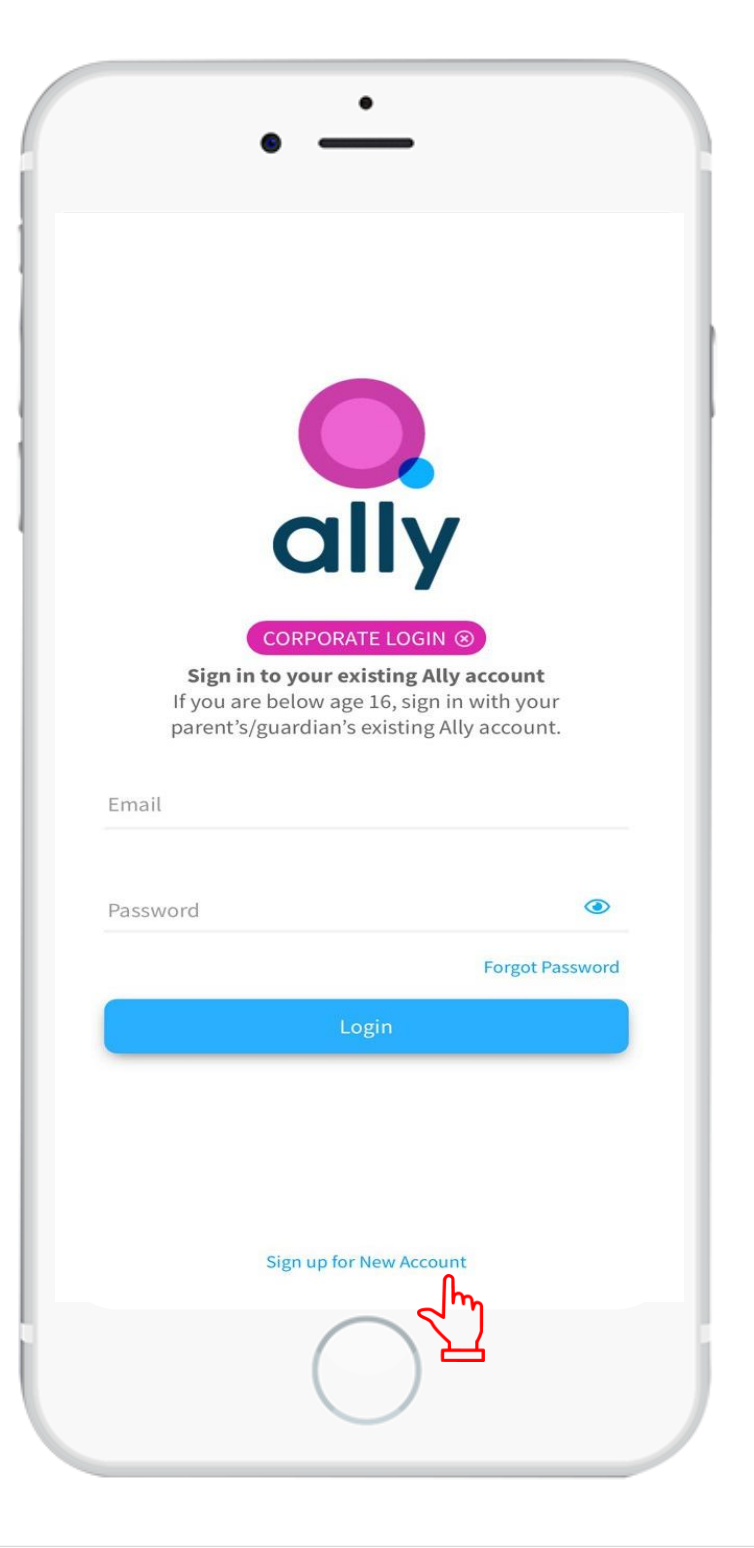

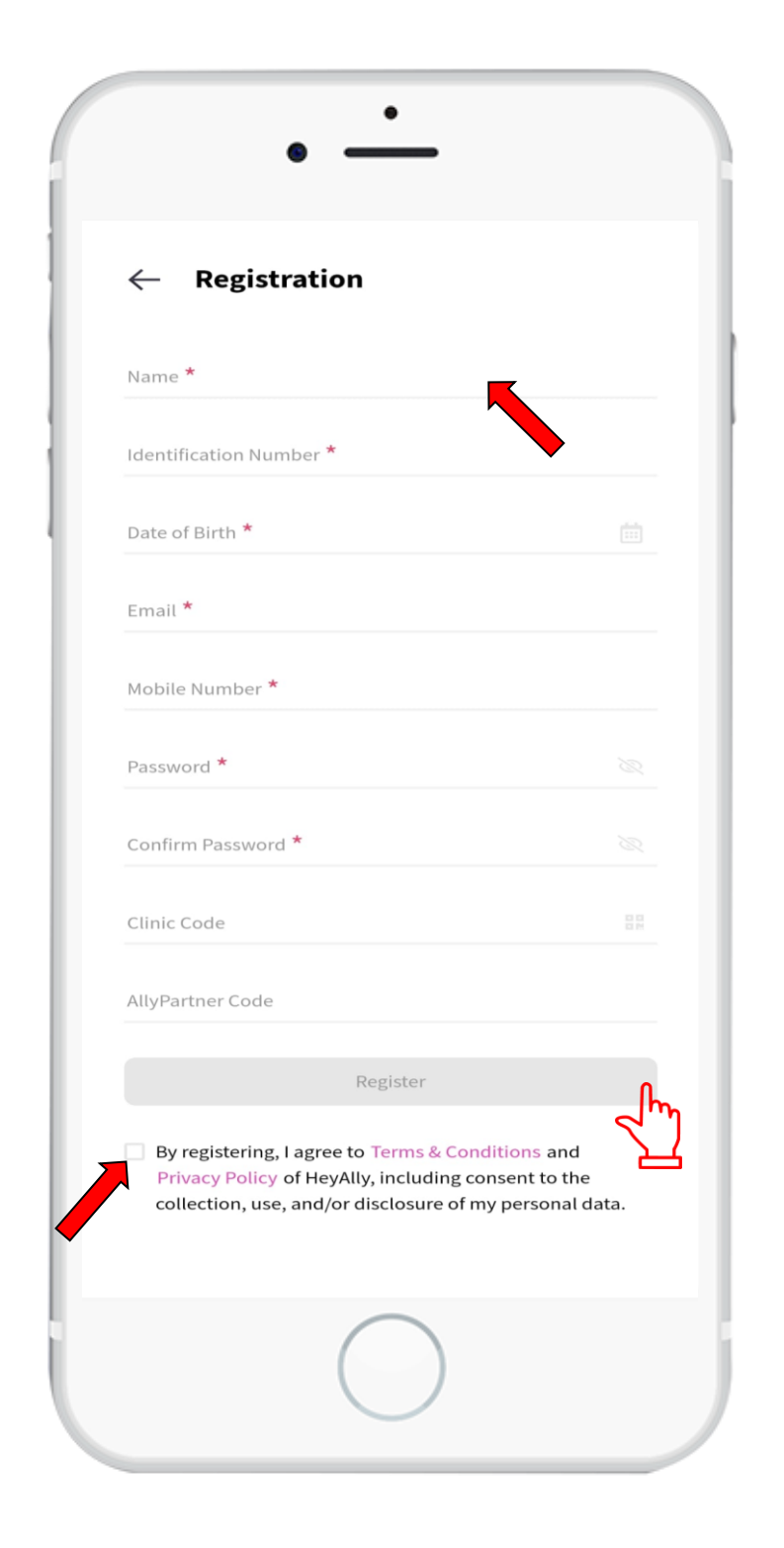

#### Step 2b

- Fill up the details to complete one-time setup for HeyAlly account.
- You may use any of your preferred email for registration. The details filled up would be used for Member login. Your Corporate login credential remains unchanged.
- Please ignore Clinic Code and AllyPartner Code.
- Tap on the check box to agree the Terms & Conditions and Privacy Policy, and tap the "Register" tab to complete the registration.

\*Identification Number is NRIC or FIN or Birth Certificate number. This is required as per Singapore Ministry of Health's regulation, and our doctor will perform the verification process at the beginning of the teleconsultation.

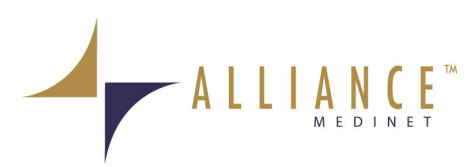

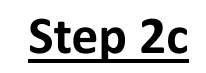

- If you already have an existing HeyAlly Member account, there is no need to sign up for a new account.
- Enter in your **existing email and password**.
- Tap the "Login" tab.
- This is to link your existing account to your corporate account.

|                         | • —                                             |                             |
|-------------------------|-------------------------------------------------|-----------------------------|
|                         |                                                 |                             |
|                         |                                                 |                             |
|                         |                                                 |                             |
|                         | ally                                            | /                           |
|                         |                                                 |                             |
| Sign in t<br>If you are | <b>to your existing A</b><br>below age 16, sign | lly account<br>in with your |
| parent's/g              | uardian's existing                              | Ally account.               |
| Email                   |                                                 |                             |
| Password                |                                                 | ۲                           |
|                         |                                                 | Forgot Password             |
| (C)                     |                                                 |                             |
|                         | Login                                           | 0                           |
|                         | Login                                           | - Ing                       |
|                         | Login                                           | L.                          |
|                         | Login<br>Sign up for New Acco                   | μnt.                        |
|                         | Login<br>Sign up for New Acco                   | unt                         |
|                         | Login<br>Sign up for New Acco                   | unt                         |

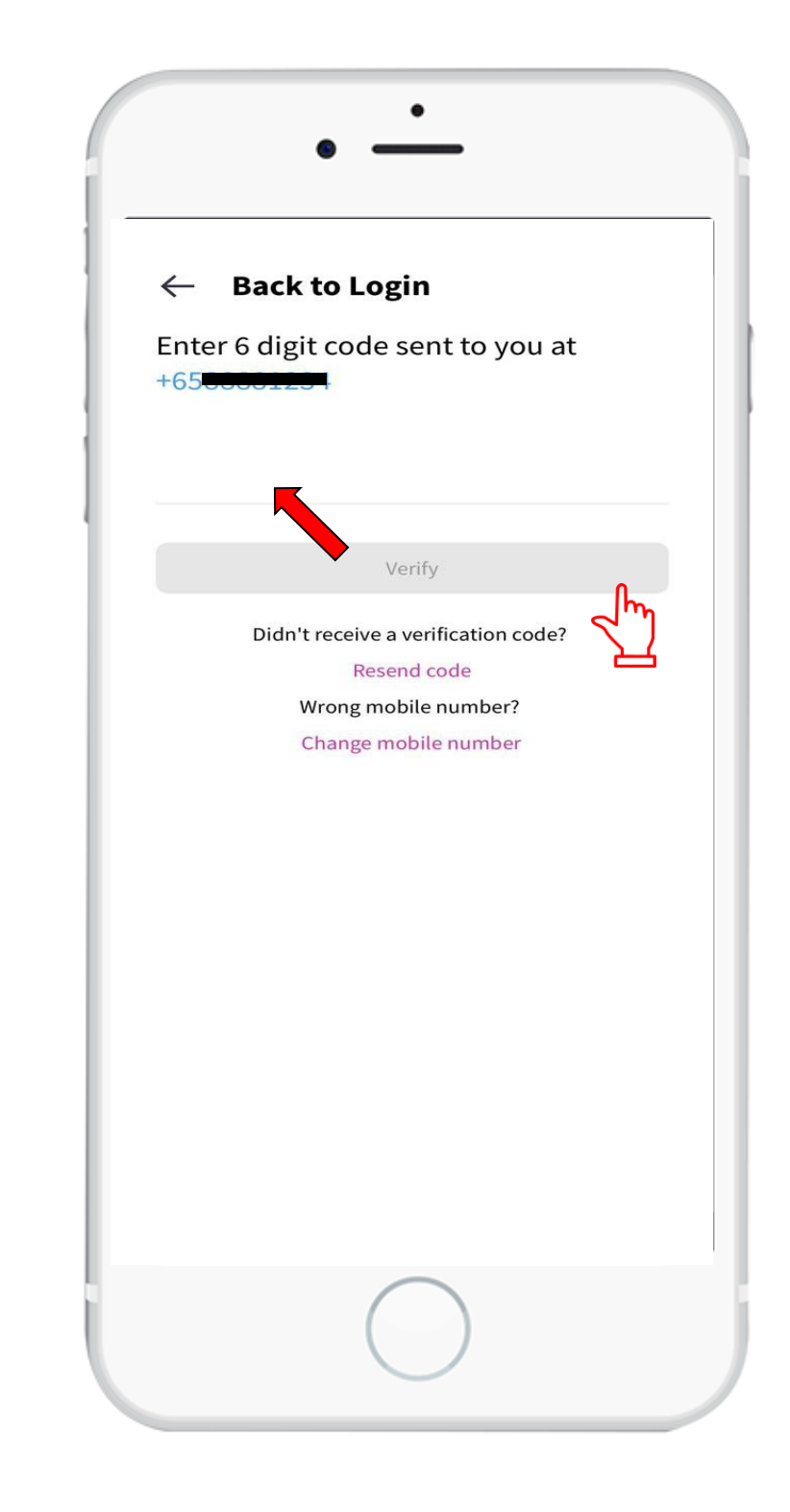

#### <u>Step 3</u>

- A 6-digit OTP will be sent to the mobile
  - number entered in the Registration page to verify your new registration.
- Double check the mobile number and you can change it if necessary.
- Enter the OTP and tap on the "Verify" tab.

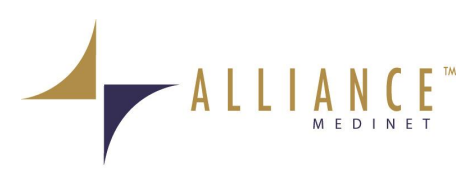

#### <u>Step 4</u>

- You have now entered HeyAlly main page.
- Tap on the "More" tab to continue your set-up.

| AllyTele                                                                                                  |                                                                                          |
|----------------------------------------------------------------------------------------------------|------------------------------------------------------------------------------------------|
| Start Consult                                                                                             | History                                                                                  |
|                                                                                                    |                                                                                          |
| Who can w                                                                                                 | e assist?                                                                                |
| Hey All                                                                                                   | ly ly                                                                                    |
| *Note: AllyTele is not suitable for ch<br>(between 5 to 16 years old) mu<br>adult(parent/guardian) during | ildren below 5 years old. Child<br>ust be accompanied by an<br>g the video consultation. |
| If you need assistance, please cont                                                                       | act Ally Hotline at 6664 0263.<br>the Terms & Conditions.                                |
| Next                                                                                                    |                                                                                          |
|                                                                                                    |                                                                                          |

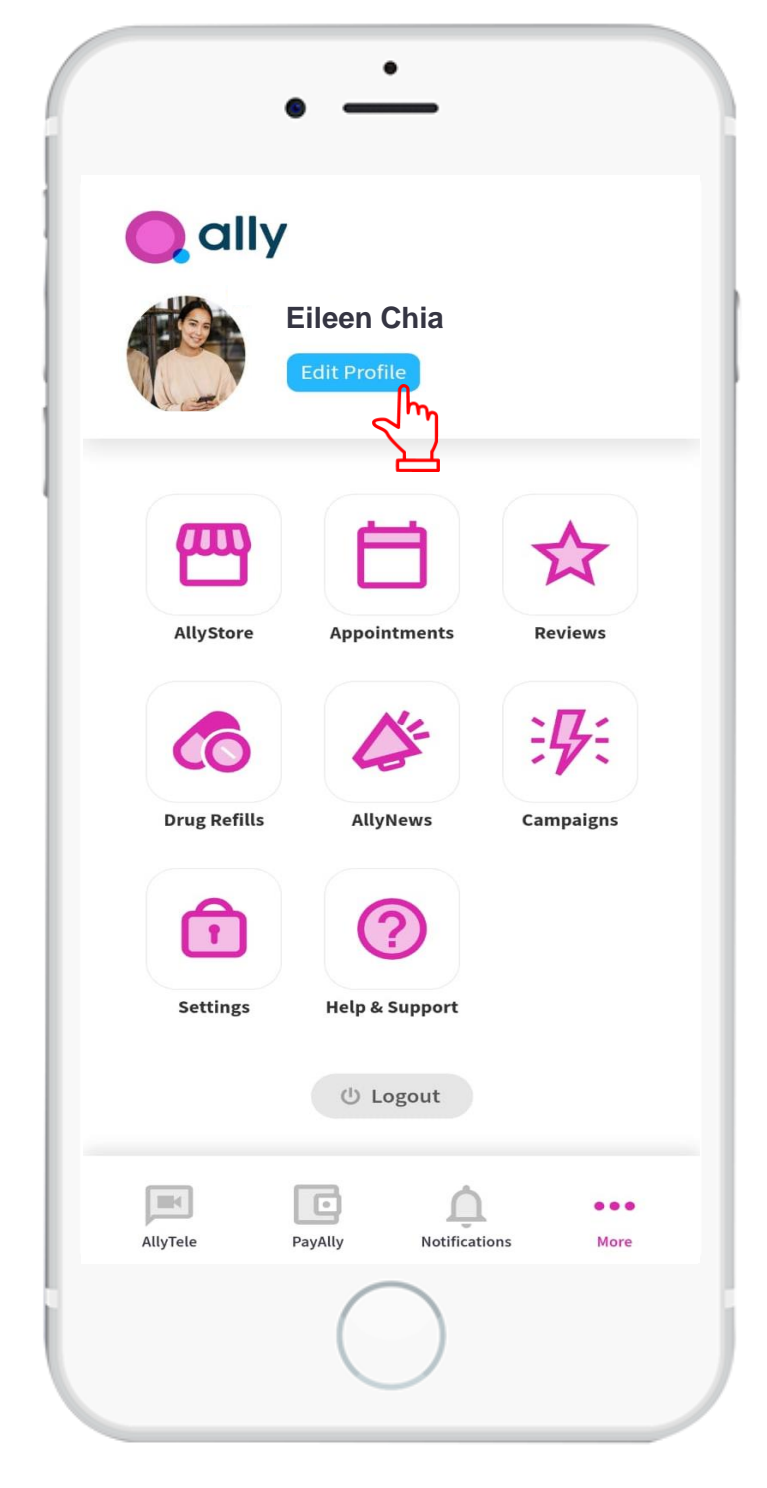

| ← Edit Pro                            | ofile Sa                                    |
|---------------------------------------|---------------------------------------------|
| Personal Inform<br>Enter name as show | n <b>ation</b><br>n on Identification Card. |
| First Name*                           | Last Name                                   |
| Eileen                                | Chia                                        |
| Identification Numb                   | er*                                         |
| sc                                    |                                             |
| Date of Birth*                        |                                             |
| 11/07/1983                            | l                                           |
| Gender                                |                                             |
| Male                                  | Female                                      |
| Identity Type                         |                                             |
|                                       |                                             |
| Race                                  | Nationality                                 |
|                                       |                                             |
| Upload NRIC / FIN /                   | Birth Certificate*                          |
| Front of NRIC / F                     | FIN / Birth Certificate                     |
| Back of NRIC / F                      | IN / Birth Certificate                      |

### <u>Step 5</u>

- In the "More" page, tap the "Edit Profile" tab.
- In the "Edit Profile" page, check and edit to make sure that your profile is correct as per your NRIC/FIN/Birth Certificate.

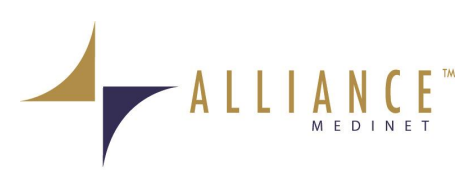

### Step 6

- Upload the front and back ۲ page of your NRIC/FIN/Birth Certificate.
- Tap the "Save" tab to save • and exit this page once done.

\*This is required as per MOH's regulation, and our doctor will perform the verification process at the beginning of the teleconsultation.

| •                  | <u>·</u>                             |      |  |
|--------------------|--------------------------------------|------|--|
| ← Edit Pr          | ofile                                | Save |  |
| Personal Infor     | mation<br>wn on Identification Card. |      |  |
| First Name*        | Last Name                            |      |  |
| Eileen             | Chia                                 |      |  |
| Identification Nun | nber*                                | _    |  |
| 5                  |                                      |      |  |
| Date of Birth*     |                                      |      |  |
| 11/07/1983         |                                      | Ē    |  |
| Gender             |                                      |      |  |
| Male               | Female                               |      |  |
| Identity Type      |                                      |      |  |
|                    |                                      | -    |  |
| Race               | Nationality                          |      |  |
|                    |                                      |      |  |
| Upload NRIC / FIN  | / Birth Certificate*                 |      |  |
| Front of NRIC      | / FIN / Birth Certificate            |      |  |
| Back of NRIC /     | FIN / Birth Certificate              |      |  |
|                    | $\bigcirc$                           |      |  |

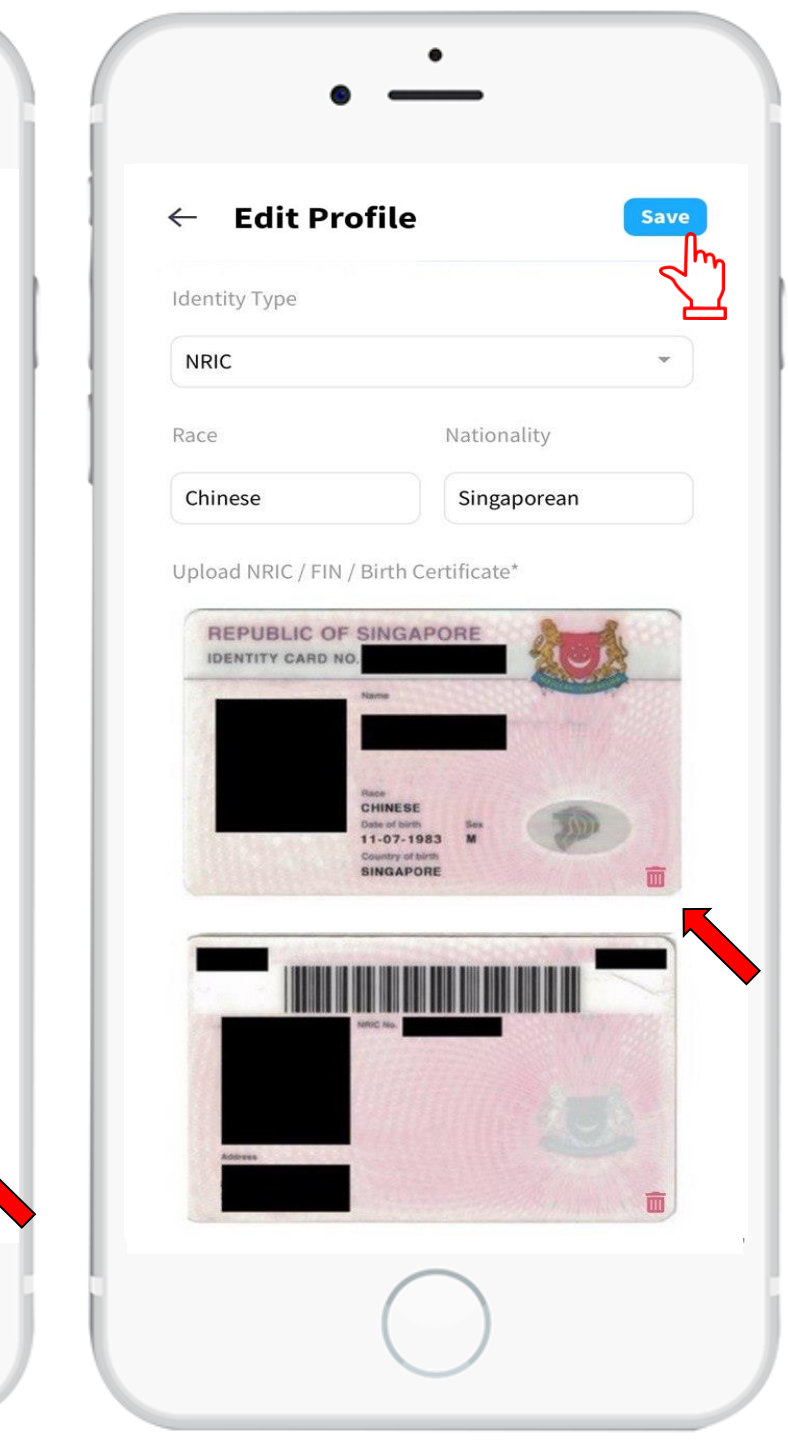

| llyTele                                                           |                                                            |                      | ← Add Card                                                                                   |        |
|-------------------------------------------------------------------|------------------------------------------------------------|----------------------|----------------------------------------------------------------------------------------------|--------|
| Start Consult                                                     | His                                                        | tory                 | Card Number                                                                                  |        |
|                                                                   |                                                            |                      | Credit/Debit Card (Mastercard/Visa)                                                          |        |
| C                                                                 |                                                            |                      | Expired Month Expired Year CVV                                                               |        |
| Who can w                                                         | e assist?                                                  |                      | MM YY                                                                                        |        |
|                                                                   |                                                            |                      | Holder Name                                                                                  |        |
| Hey Al                                                            | hildren below 5 yea                                        | irs old. Child       |                                                                                              |        |
| (between 5 to 16 years old) m<br>adult(parent/guardian) durin     | ust be accompanie<br>og the video consult                  | d by an<br>tation.   |                                                                                              |        |
| f you need assistance, please con<br>*By continuing, you agree to | tact Ally Hotline at<br>the <mark>Terms &amp; Condi</mark> | 6664 0263.<br>tions. | Your card detail is safe with us. By continuing agree to the <b>Terms &amp; Conditions</b> . | g, you |
| Nex                                                               | t                                                          |                      | Save Card                                                                                    | ľ      |
|                                                                   | <b>Q</b>                                                   | • • •                |                                                                                              | More   |

#### <u>Step 7</u>

- Tap on "PayAlly" tab at HeyAlly main page to complete final setup step.
- In "Add Card" page, enter your debit or credit card details.
- Tap "Save Card" tab to save this card.

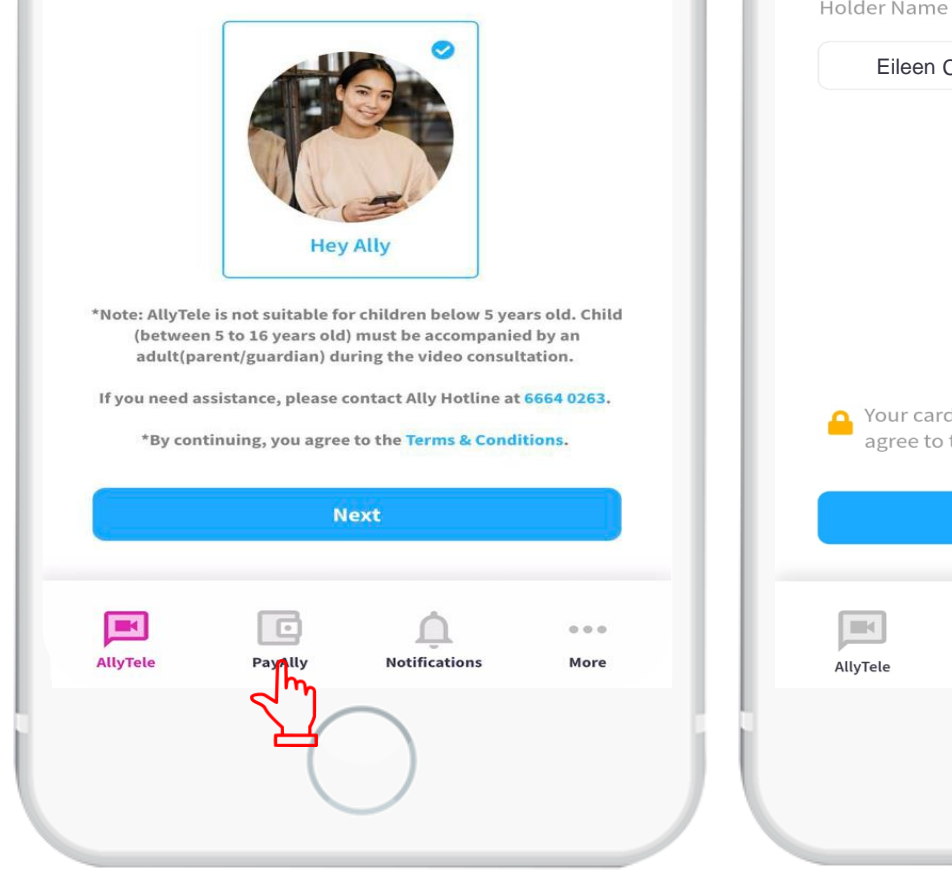

- Do not worry. Your card details is ٠ safe with us.
- The set-up is completed, and you can start to use HeyAlly app!

\*This is required as per HeyAlly policy, so that teleconsultation can be provided even with insufficient benefit amount. Please note that the difference of the amount and any co-payment will be deducted from this debit or credit card.

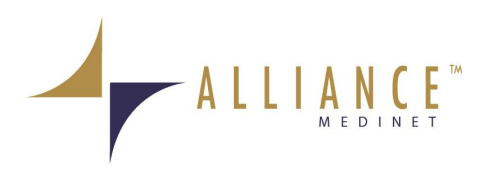

|   | • -                   | -               |             |          |   |   |
|---|-----------------------|-----------------|-------------|----------|---|---|
| Ξ | но                    | OME             |             | <b>1</b> | H |   |
|   | Clinics Locator       | i               | E-Card      |          |   | P |
|   | S<br>Check Balance    |                 | HeyAlly     |          |   |   |
|   | Contact Us            | 10.             | Logout      |          |   |   |
|   |                       |                 |             |          |   | c |
|   |                       |                 |             | P        |   |   |
| - | © Alliance Healthcare | 2017, All Right | s Reserved. |          |   | , |
|   | (                     | $\bigcirc$      |             |          |   |   |

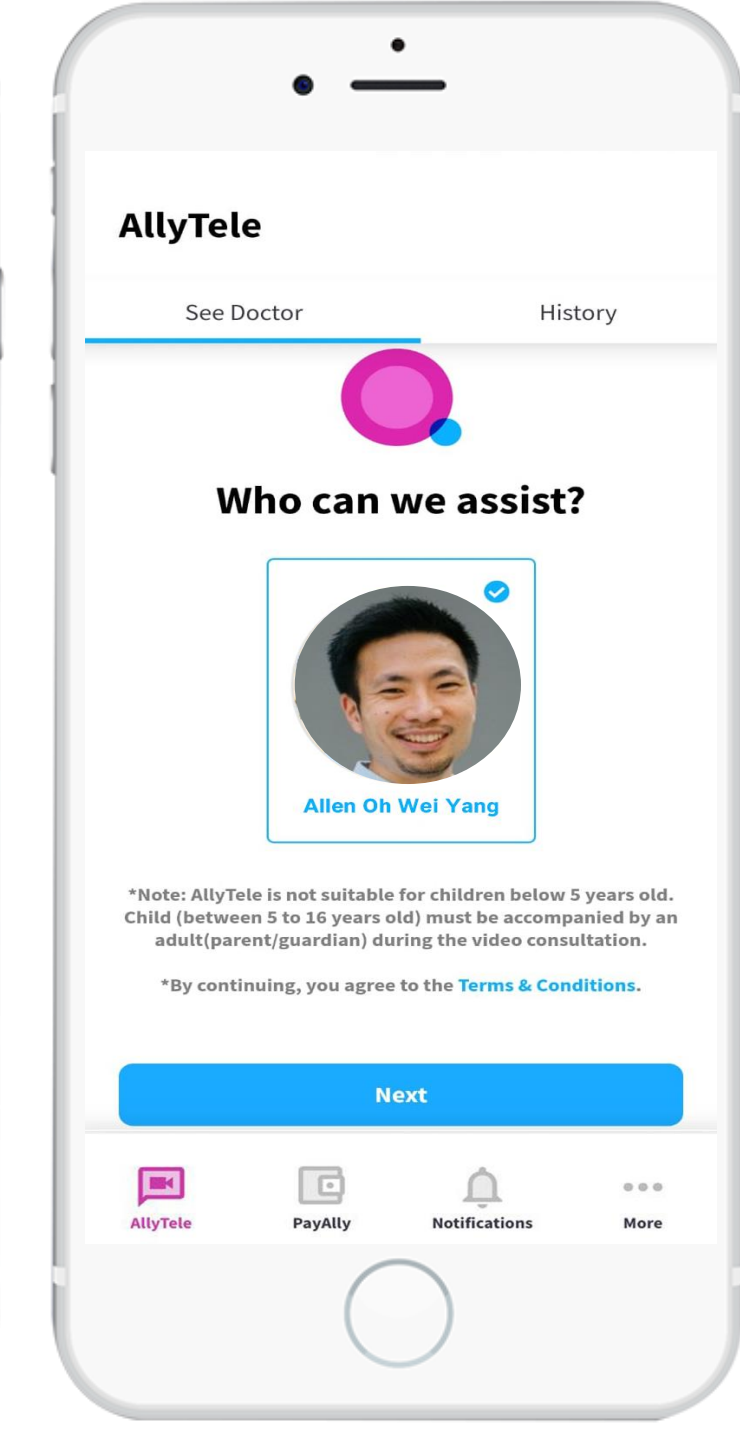

### For Subsequent Login:

 Tap onto "HeyAlly" from your Alliance iCARE App and you will be redirected to the HeyAlly App – Telemedicine page without having to login again.

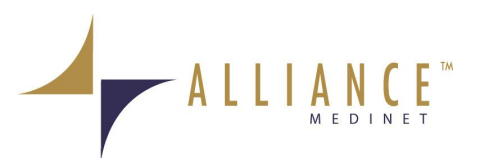

## **19 | Using HeyAlly - Teleconsultation**

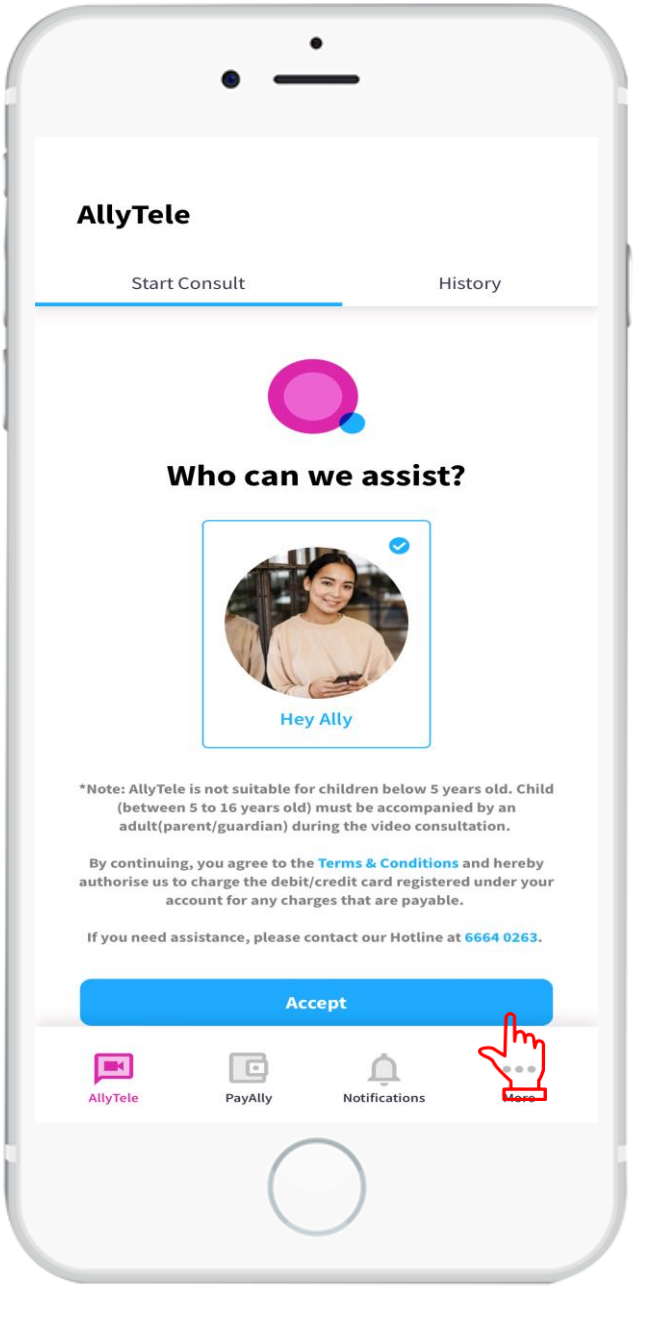

1. On HeyAlly main page, tap on "Accept" tab.

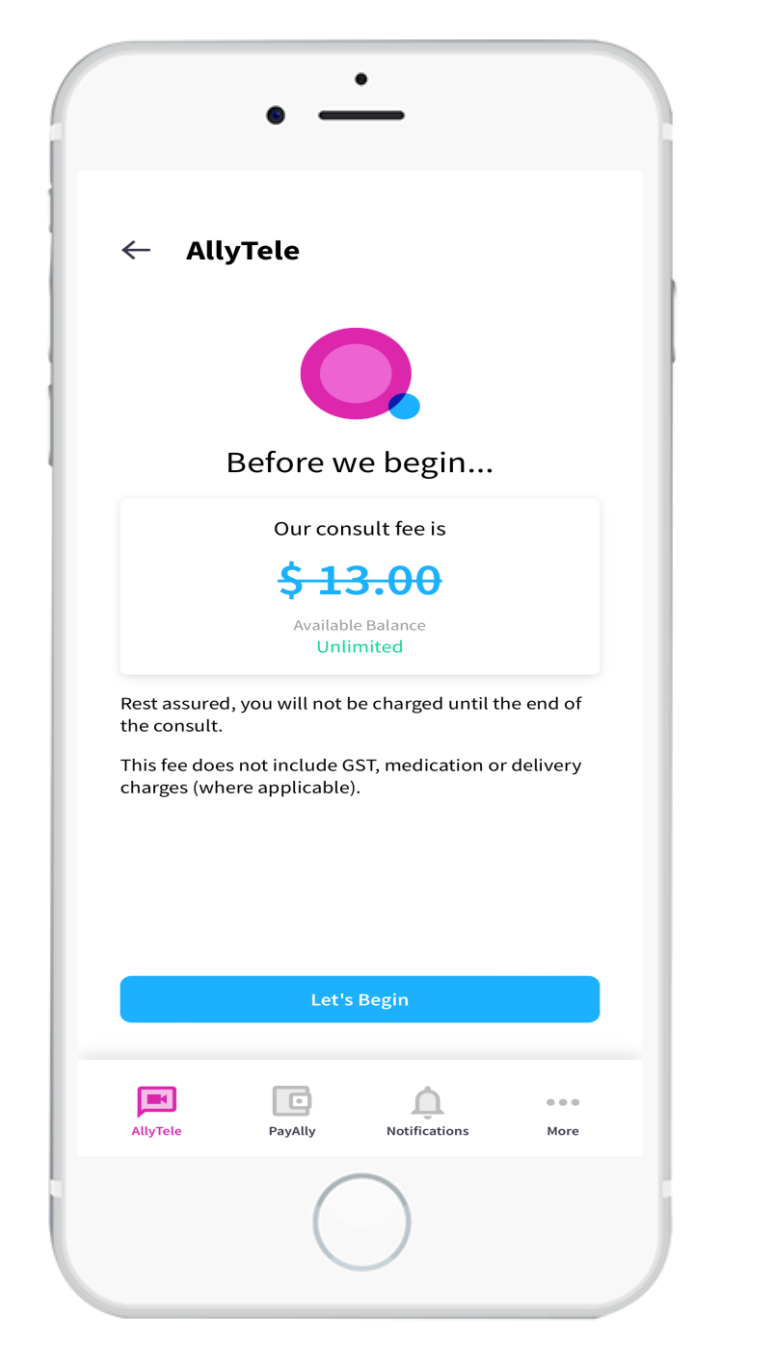

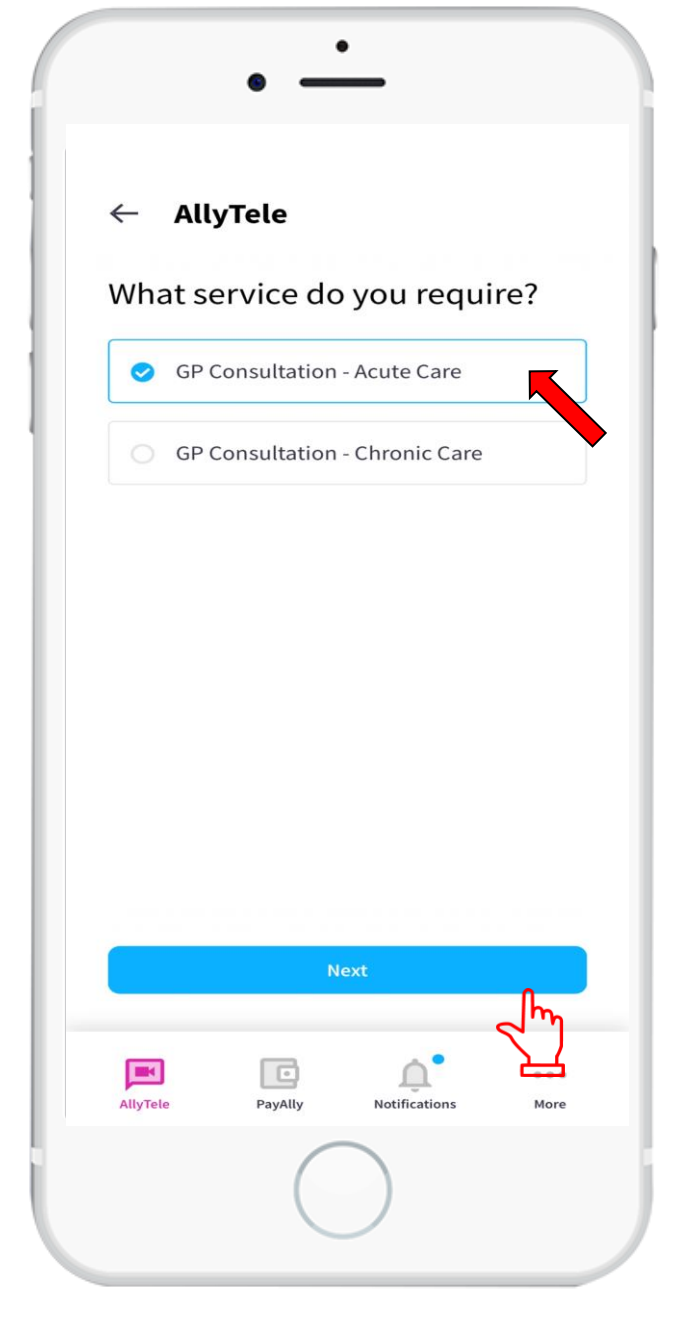

2. Select type of service and tap on "Next" tab.

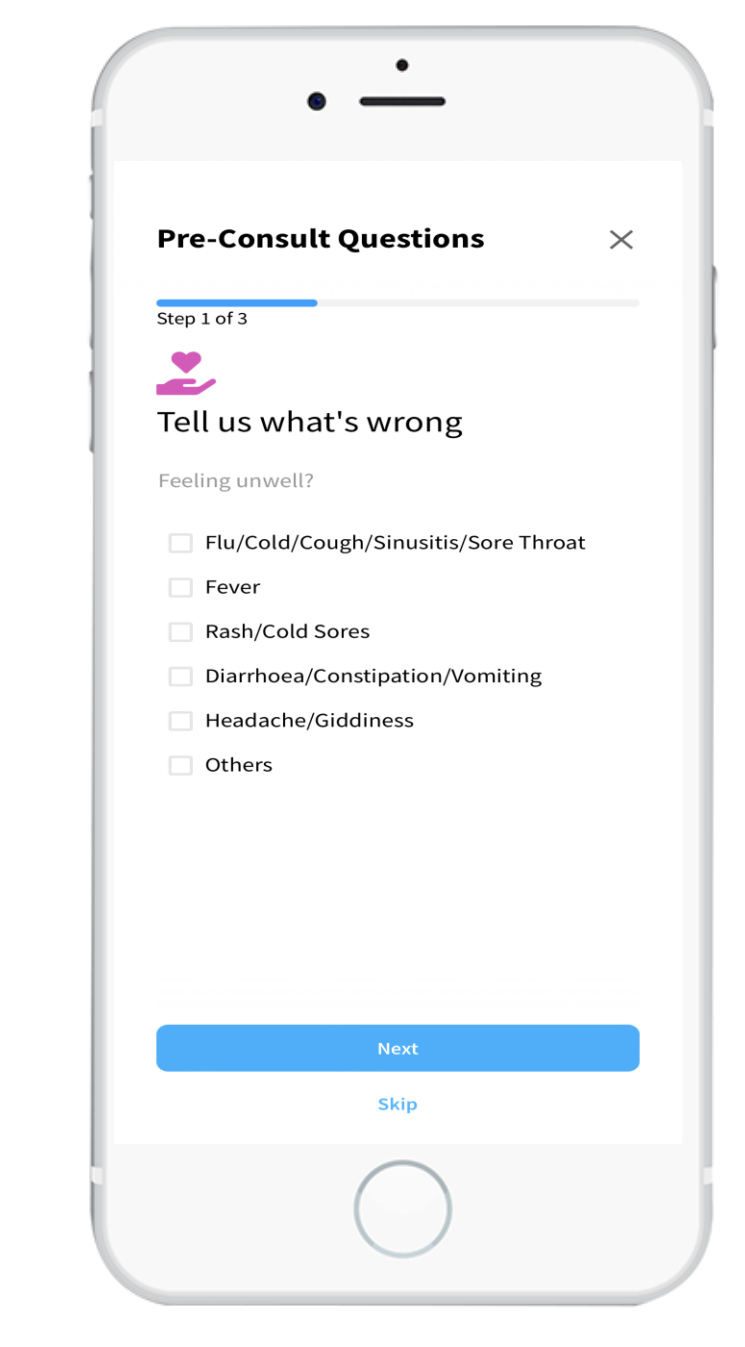

3. You will be shown the consultation fee and your available medical benefit balance.

4. Choose your current condition. This is to also make sure you are suitable for Teleconsultation.

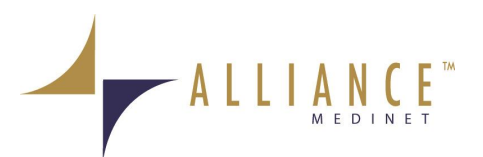

### **20 I Using HeyAlly - Teleconsultation**

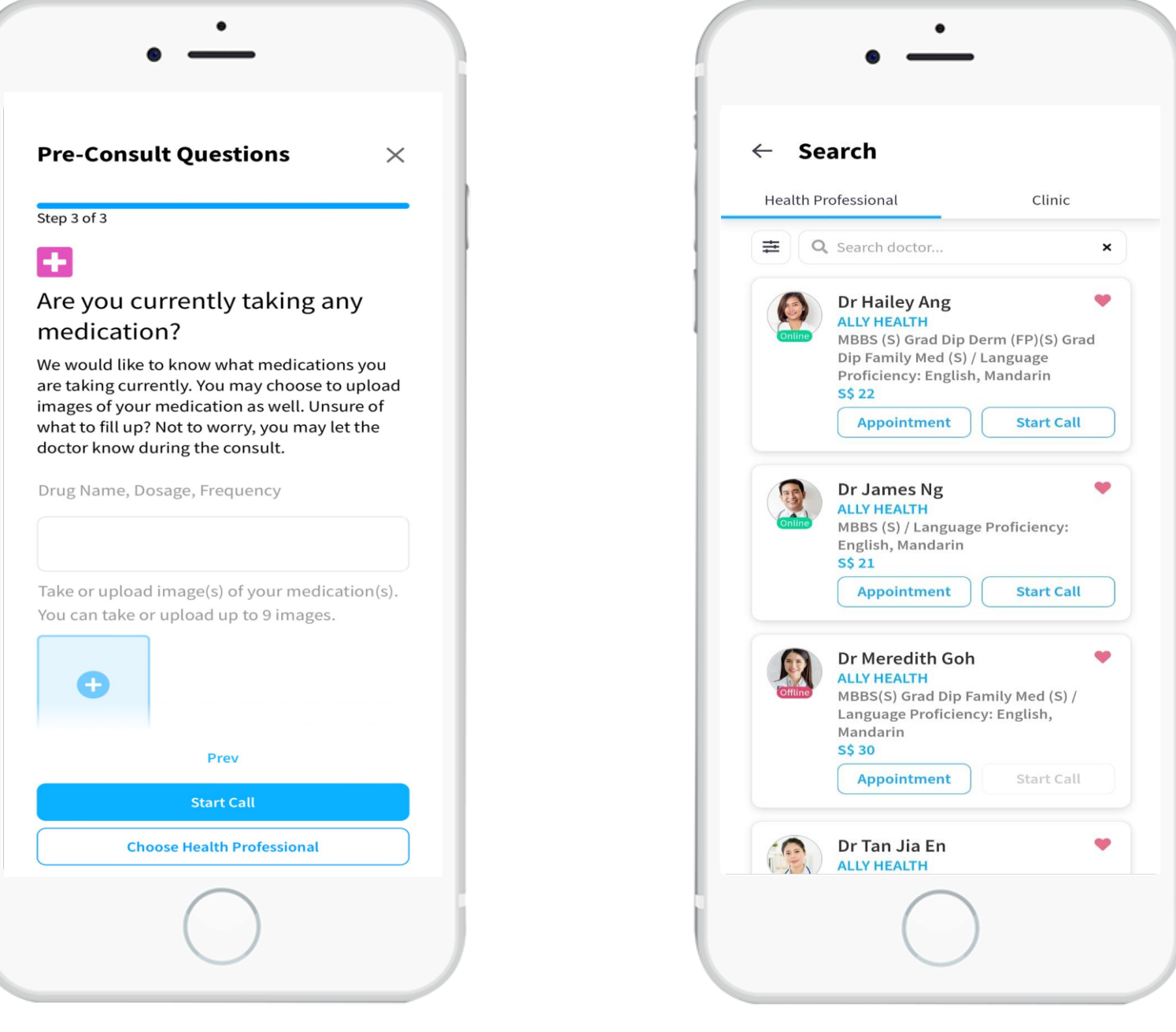

5. Share your current medication situation (if any).

6. Choose your preferred doctor (that is available).Tab "Start Call" tab to start the teleconsultation.You can also make an appointment.

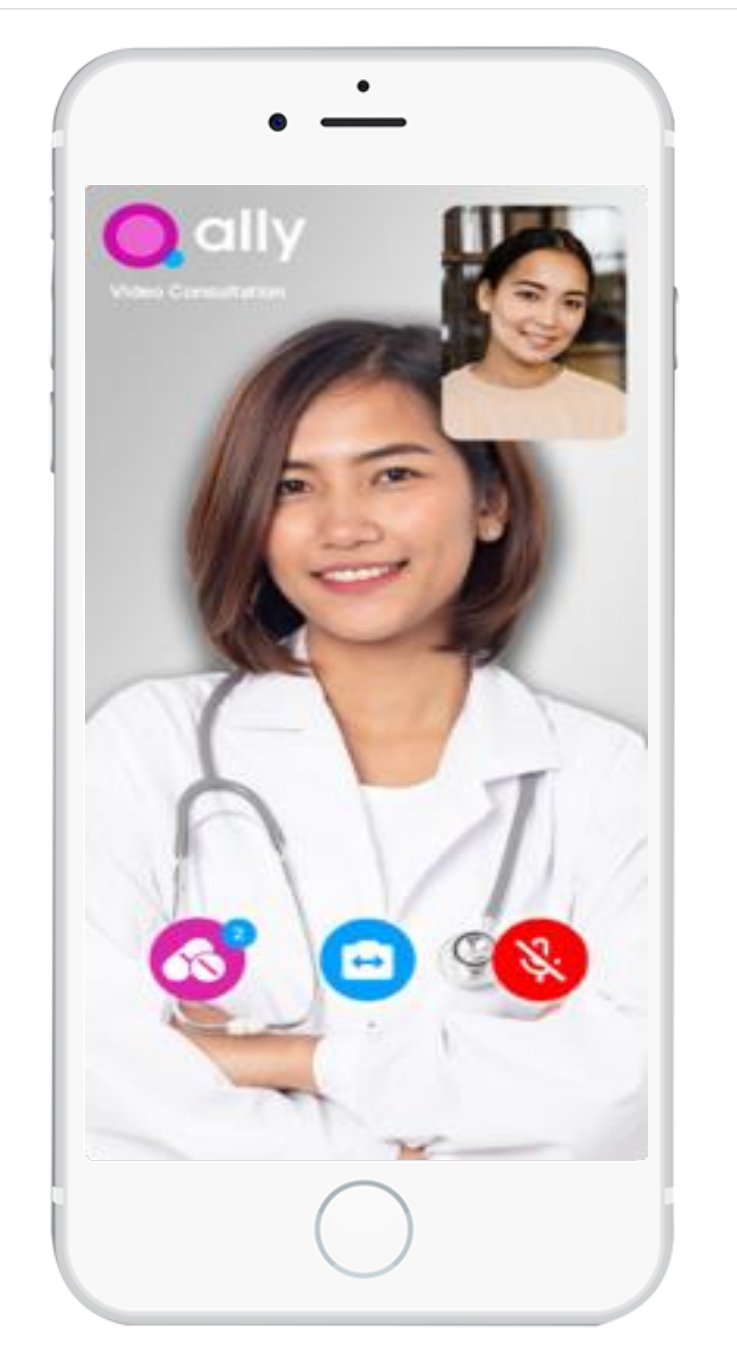

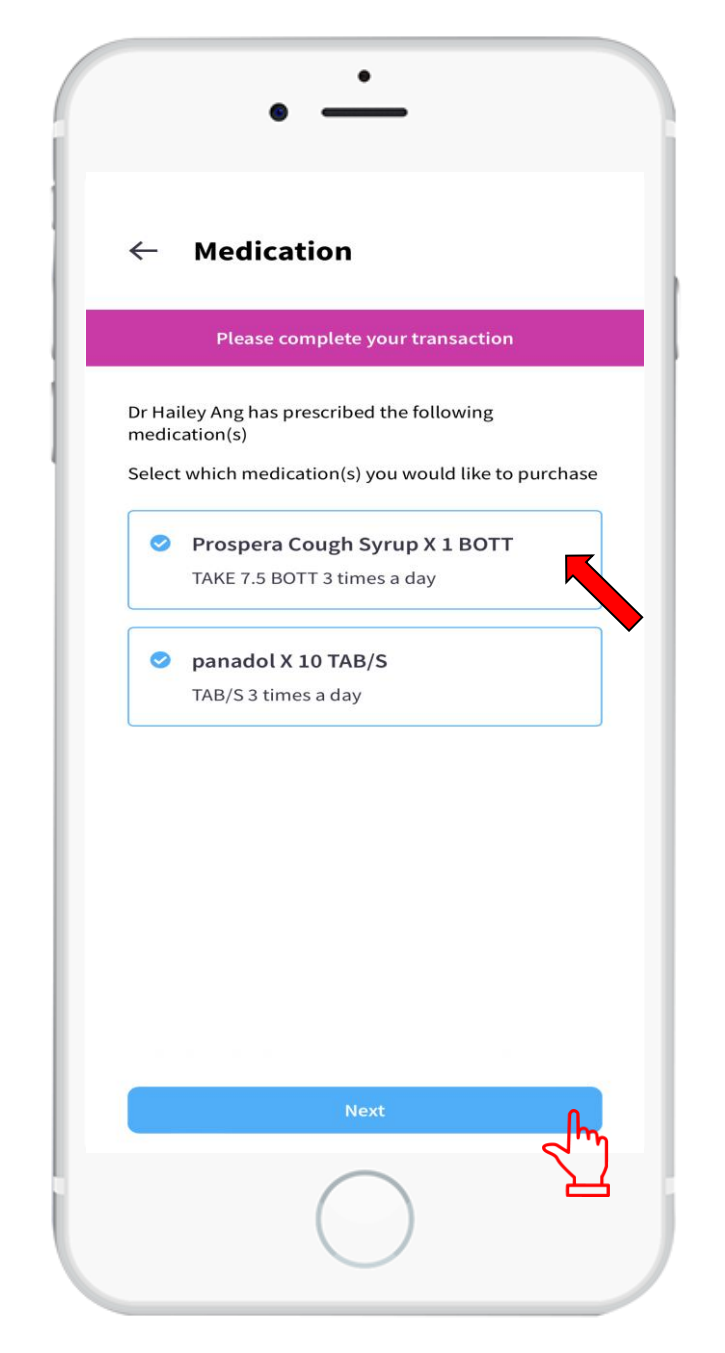

7. Start the teleconsultation and speak to our doctor about your condition. \*Please have your NRIC ready for verification by the doctor.

8. You can select the medication required according to the doctor's prescription and tab the "Next" tab.

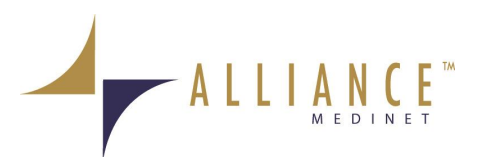

### **21 I Using HeyAlly - Teleconsultation**

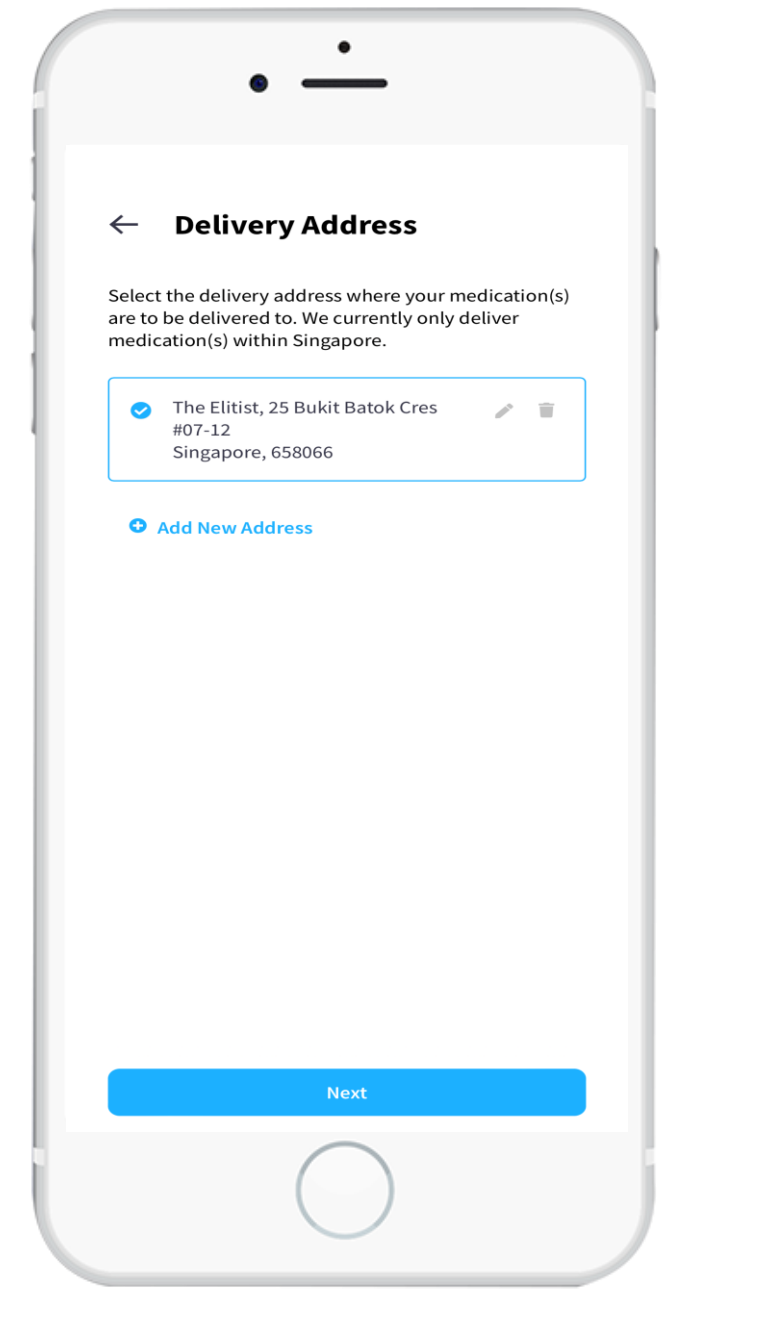

9. Choose your preferred medication delivery address or add a new one.

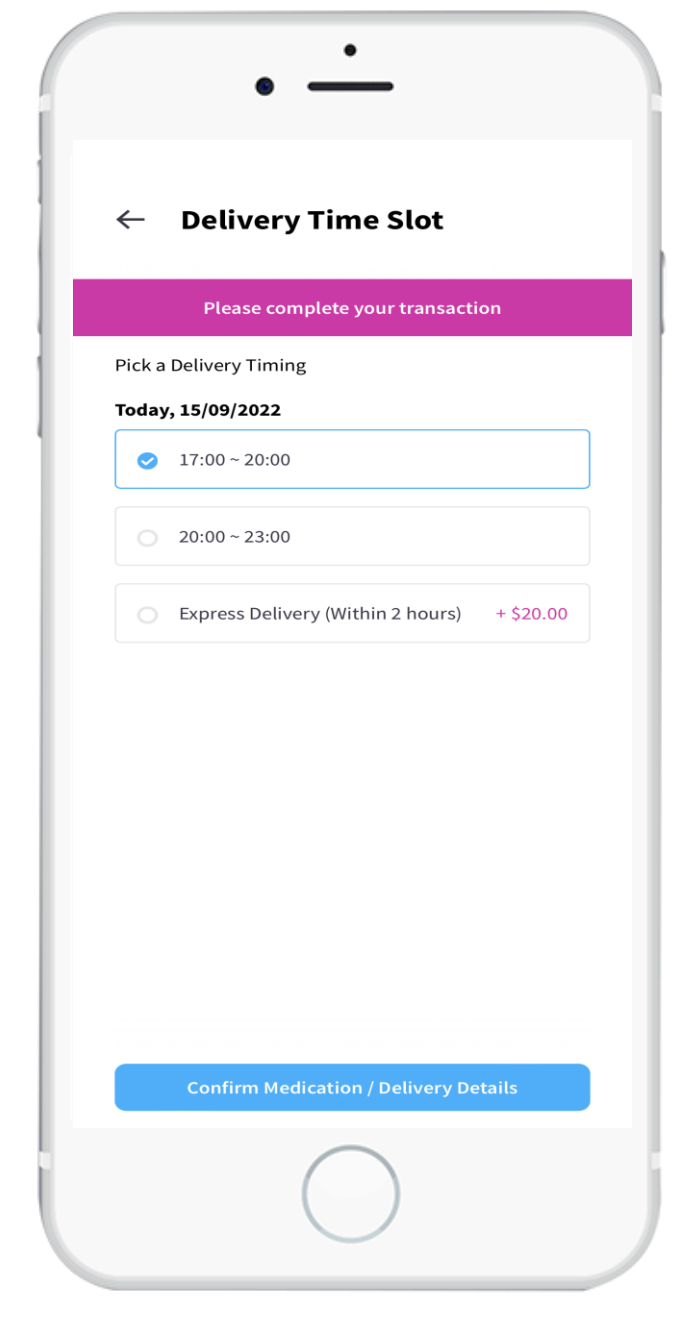

10. Choose your preferred medication delivery timeslot. Express delivery is possible (within 2 hours) but chargeable else it is within 4 hours from time of visit.

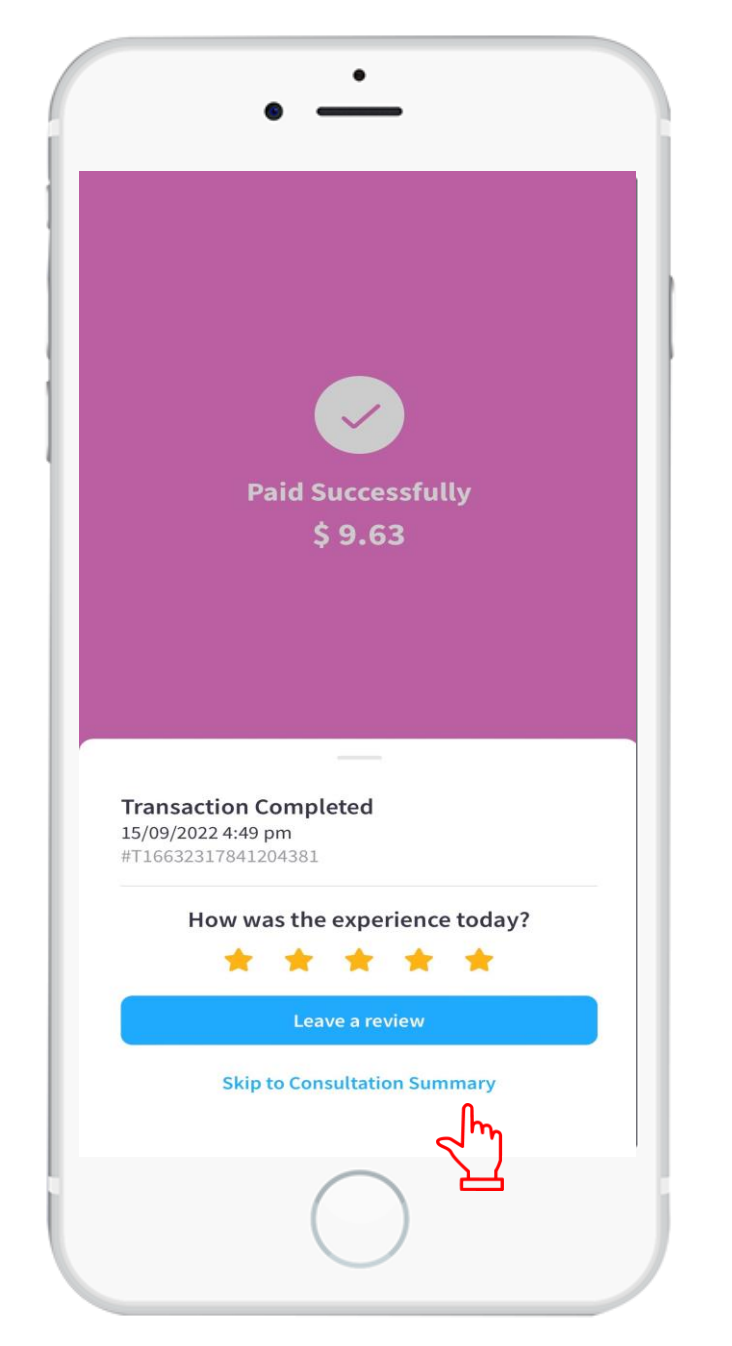

| • —               | _                         |
|-------------------|---------------------------|
| ← Invoice / Rec   | eipt                      |
| Invoice           |                           |
| ID No.<br>Name    | PA2209-000058<br>Hey Ally |
| Consultation Data | 15/00/2022 16:47          |

11. Final charges will be shown. Tab the "Skip to Consultation Summary" tab.

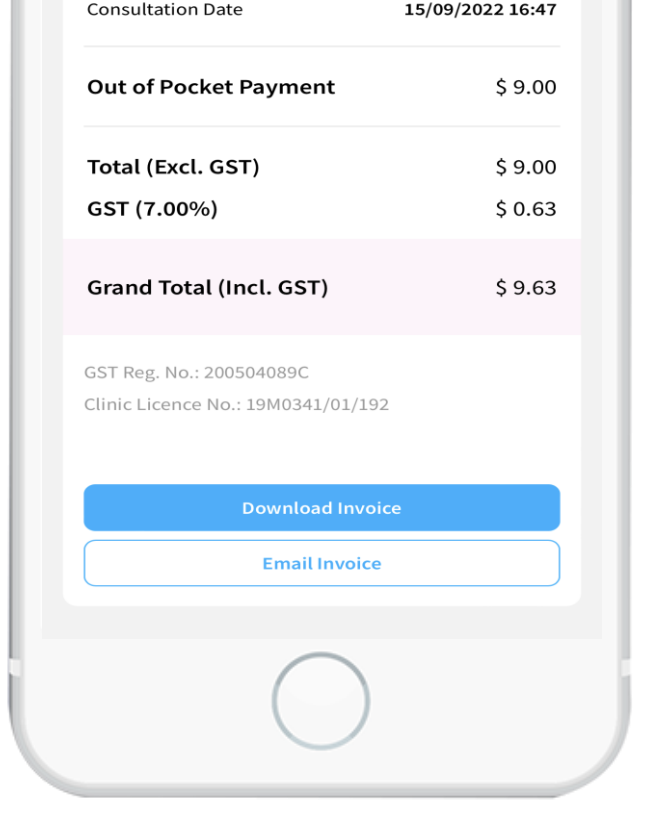

12. You can view the breakdown of the charges and download or email the invoice.

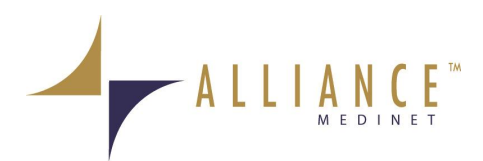

### 22 I Using HeyAlly - Teleconsultation

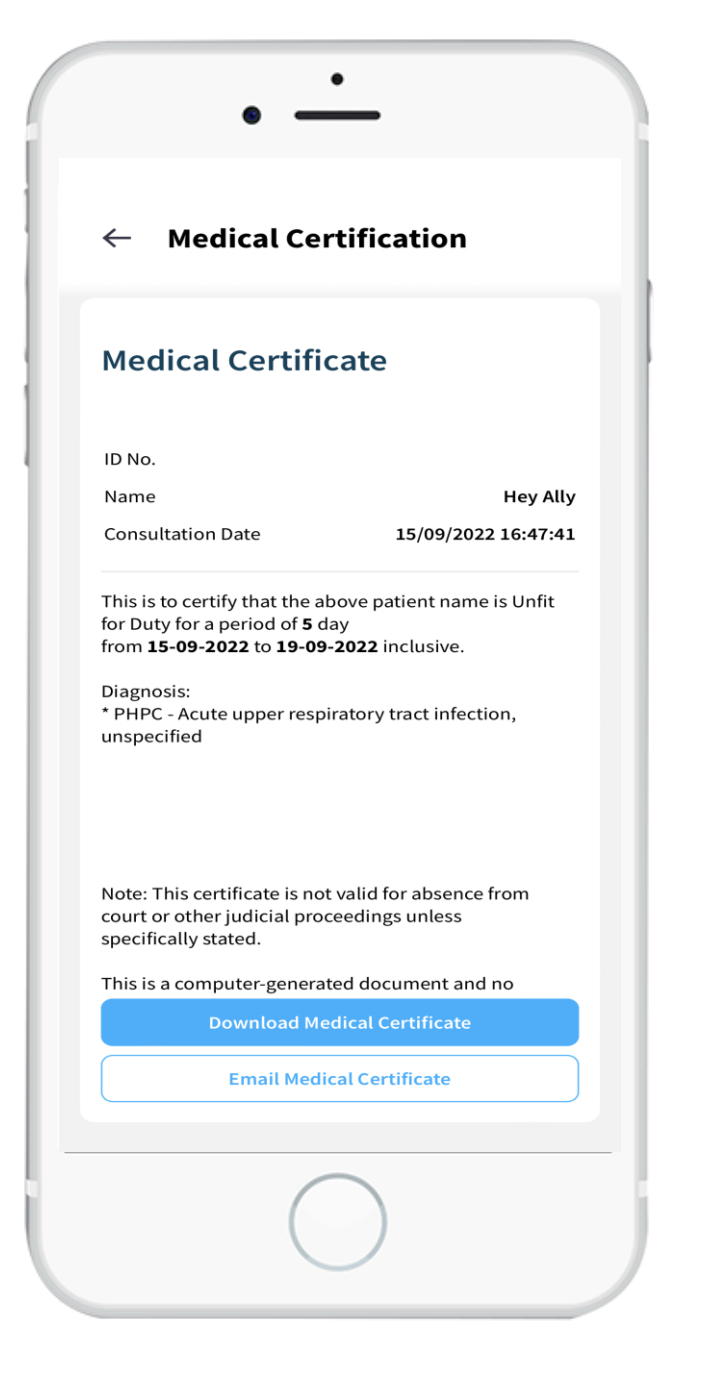

13. You can view your digital medical certificate (MC). You can also download or email your medical certificate.

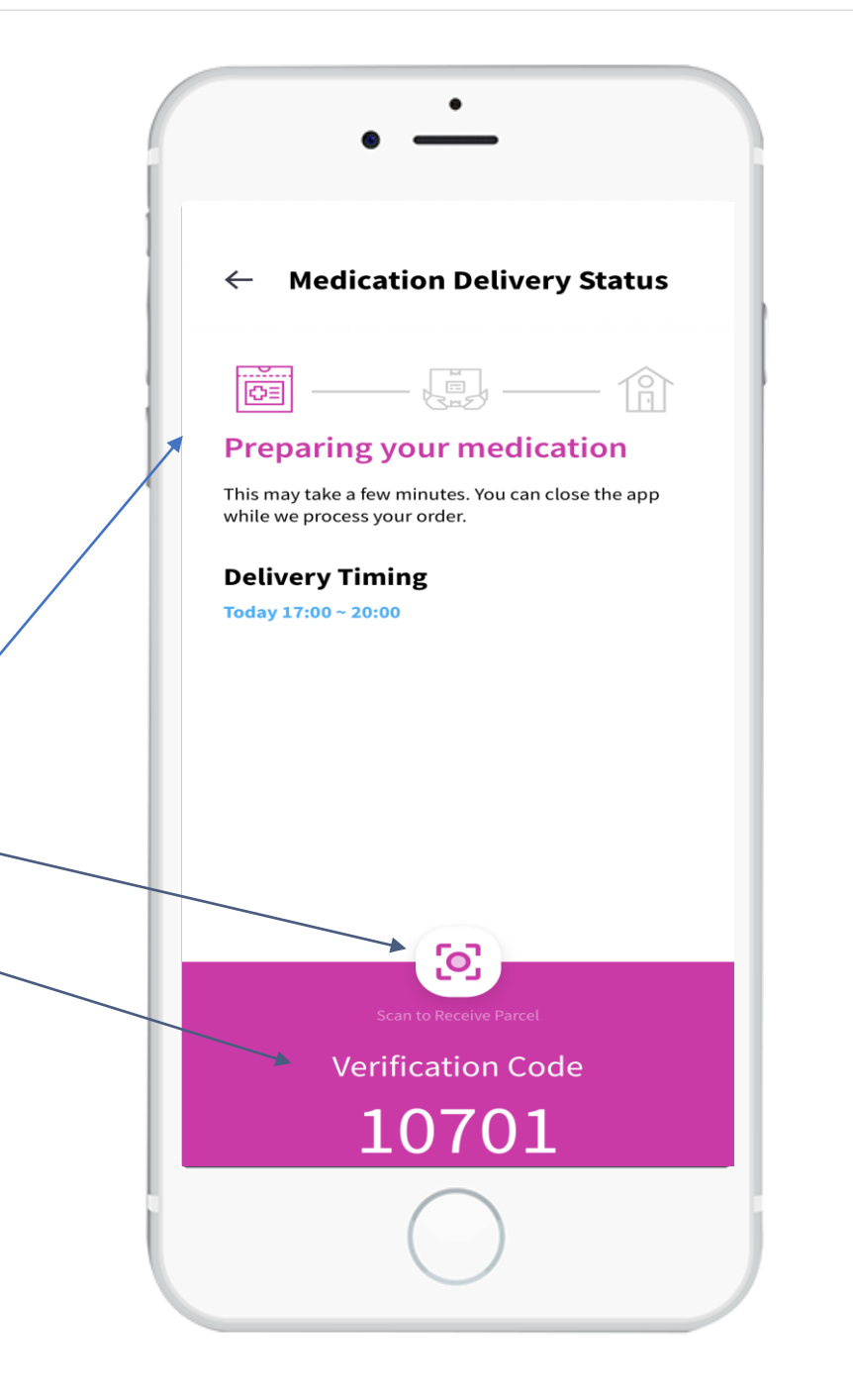

14. You can monitor the delivery of medication to your preferred address.

Once the package arrives, please scan the package's QR code or provide the Verification Code for validation to receive the medication.

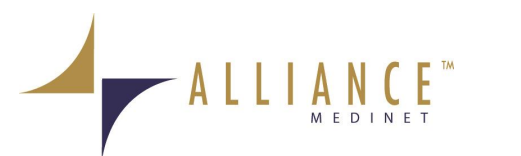

### 23 I Using HeyAlly – Checking of Documents

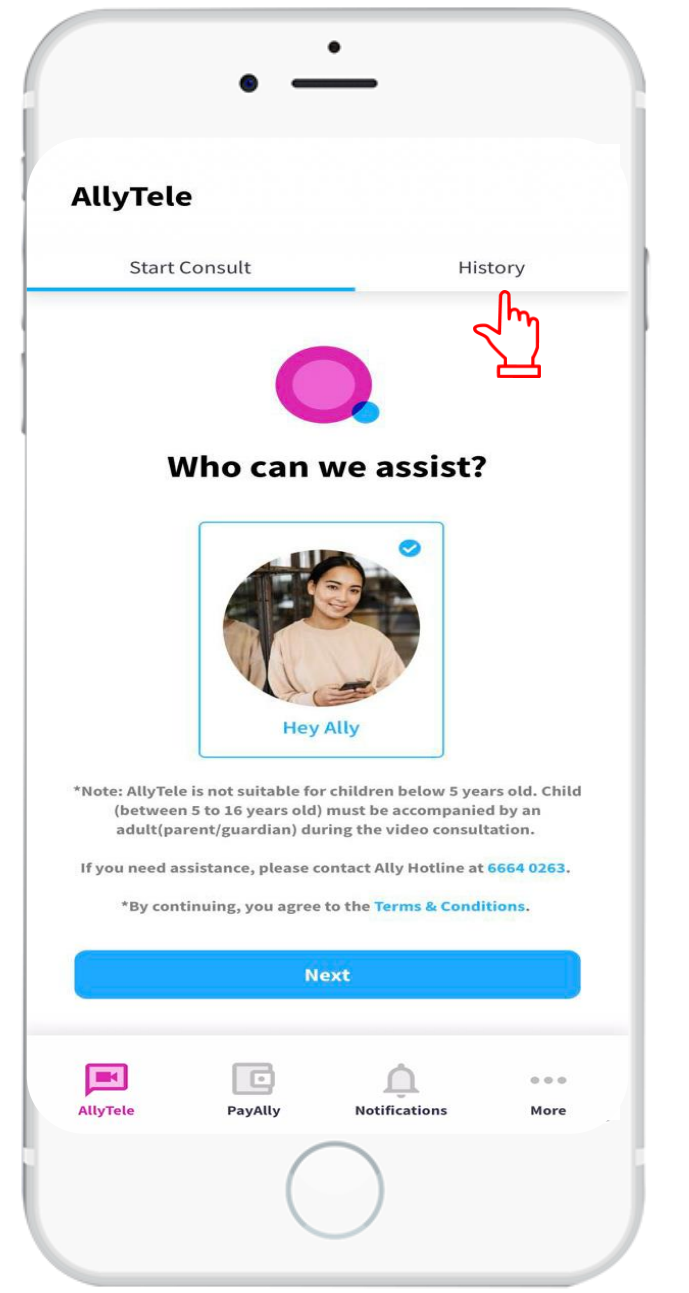

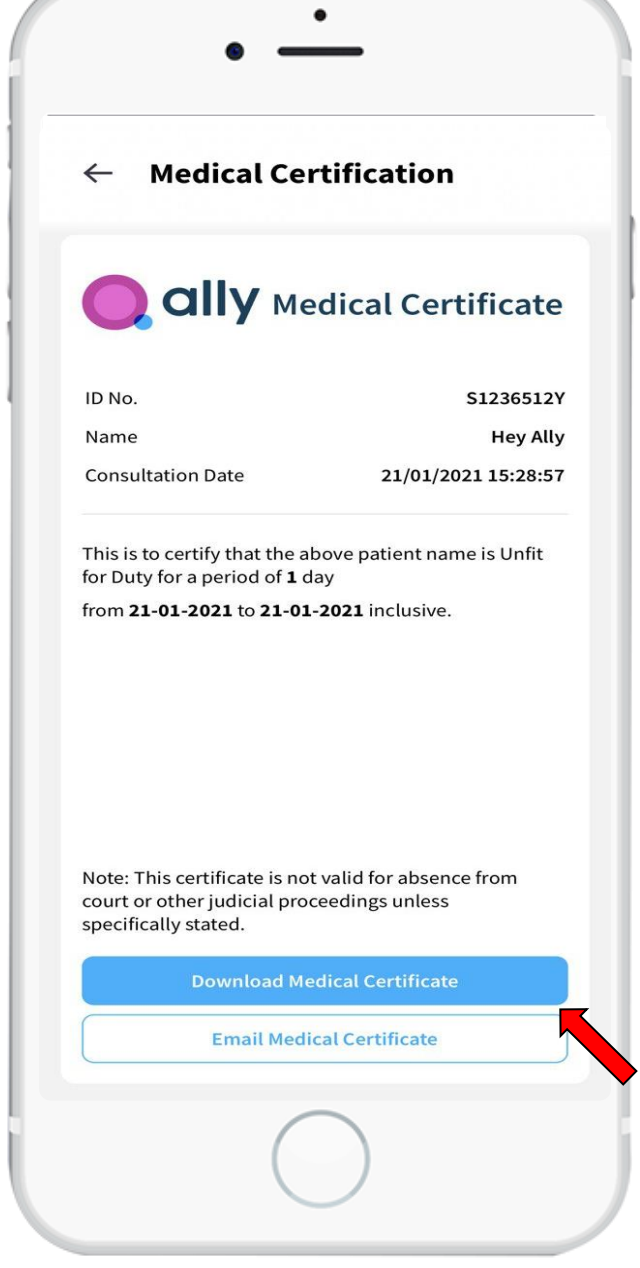

1. On HeyAlly main page, tap on "History" tab to access your documents. 2. View Medication Certificate (MC), if any. You can also download or email your MC.

| • —                       |                                 |  |
|---------------------------|---------------------------------|--|
| ← Invoice / Rece          | ipt                             |  |
| Invoice                   |                                 |  |
| ID No.                    | PA2003-000002                   |  |
|                           |                                 |  |
| Name                      | Hey Ally                        |  |
| Name<br>Consultation Date | Hey Ally<br>21/01/2021 15:28:57 |  |

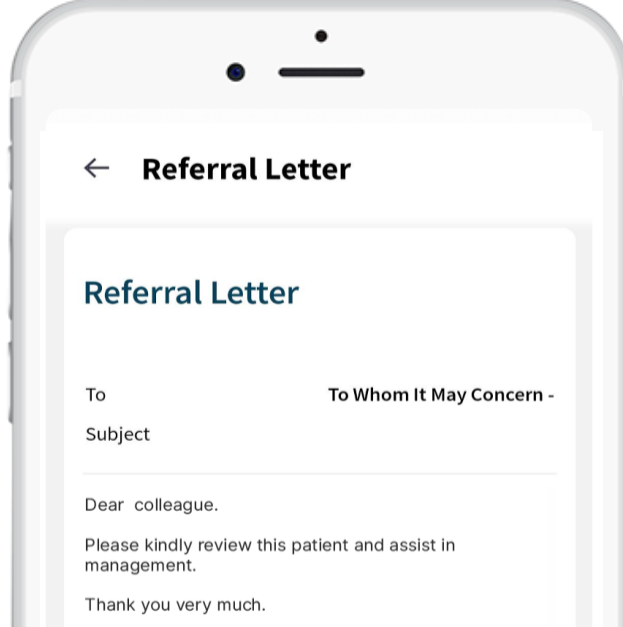

Dr Hailey Ang 21/01/2021 MCR No. M11111A

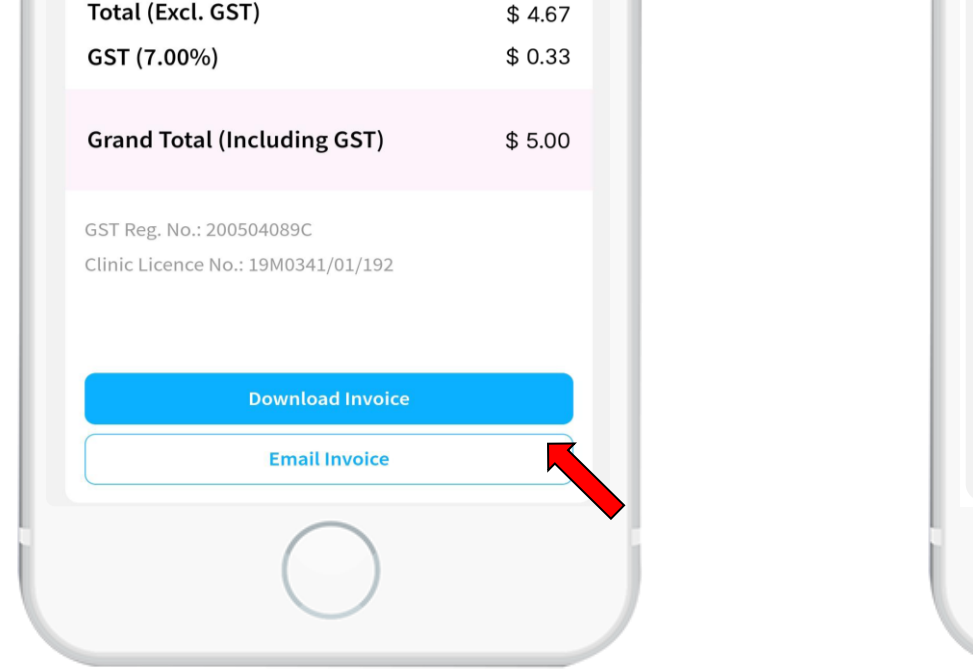

3. View invoice / receipt, if any. You can also download or email your invoice. Download Referral Letter
Email Referral Letter
4. View referral letter from doctor, if any. You can also download or email your referral letter.

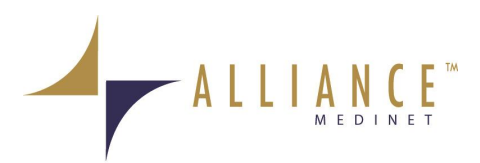

### 24 | Resetting of Password

|                                     | ←                                         |
|-------------------------------------|-------------------------------------------|
|                                     | A L L I A N C E                           |
| Welcome,<br>Kindly enter the follow | ing details in order to access the system |
| <b>Program</b><br>Select Program    | ~                                         |
| <b>Member Type</b><br>Member Type   | ~                                         |
| User ID (?)                         |                                           |
| Password                            | <br>⊘                                     |
| Terms and Con                       | <u>iditions</u>                           |
|                                     | Login                                     |
|                                     | Reset Password                            |
|                                     |                                           |
|                                     |                                           |
|                                     |                                           |

#### **Reset Password**

### <u>Step 1</u>

 Tap on the "Reset Password" tab on the login page.

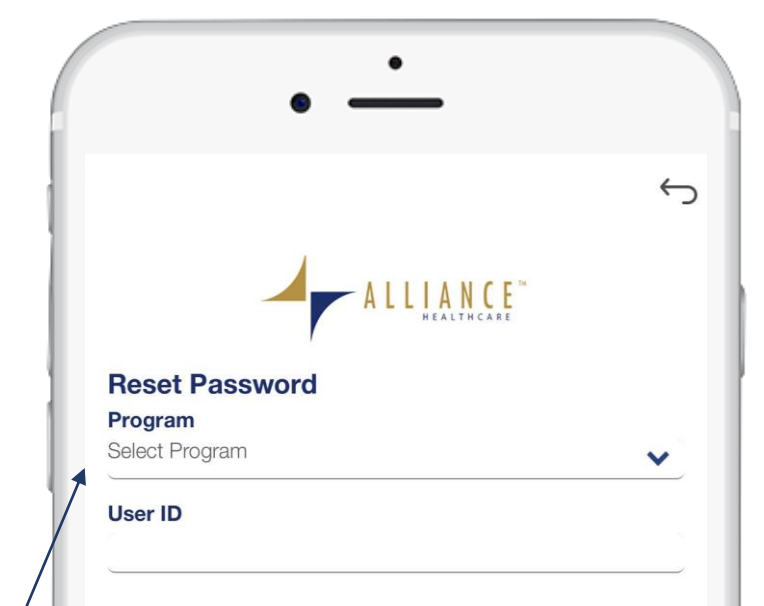

#### <u>Step 2</u>

- Under Program, select "Alliance Healthcare".
- Key in your User ID and tap "Submit" tab.

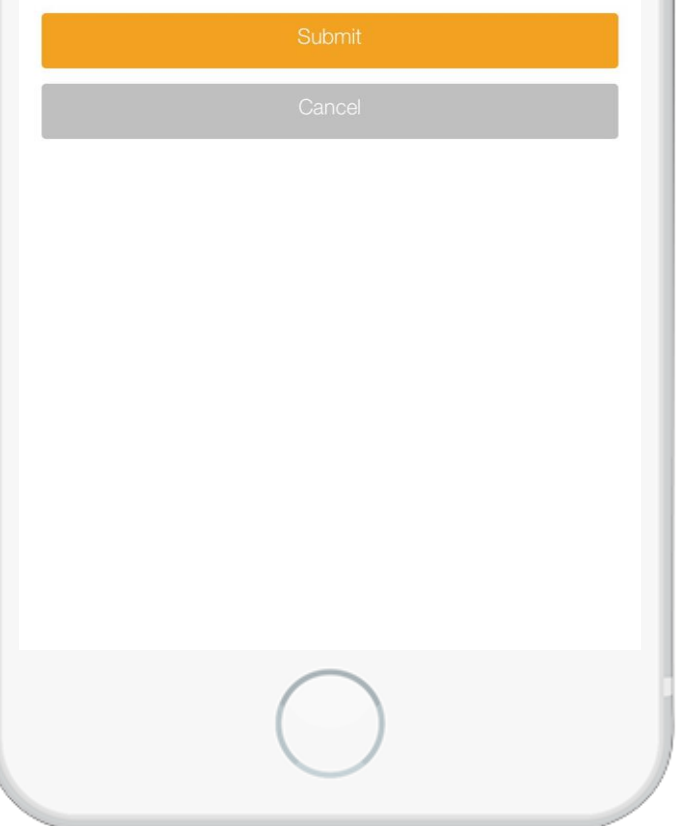

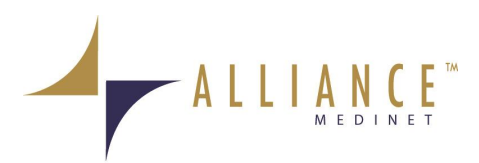

### **25 | Resetting of Password**

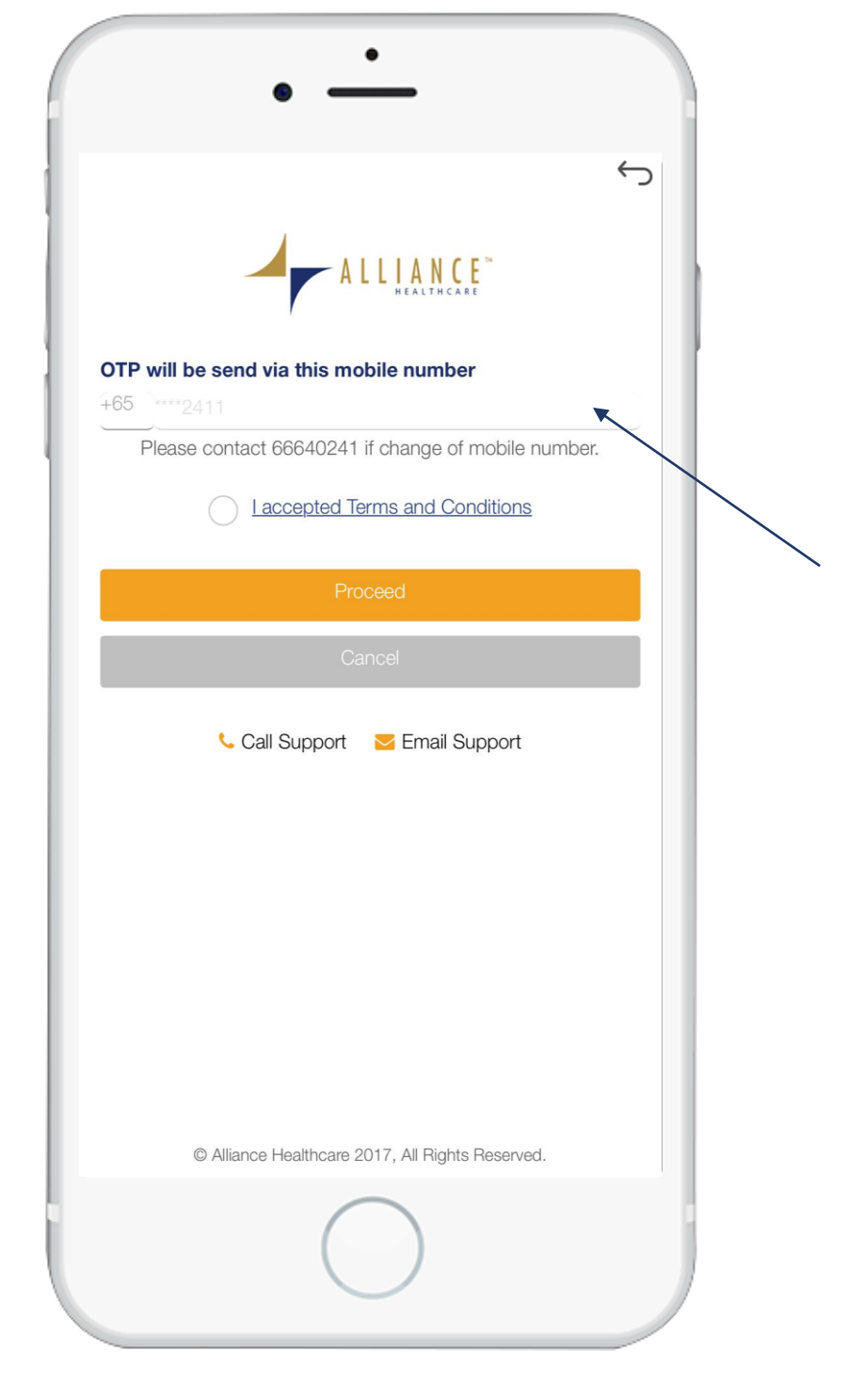

#### <u>Step 3</u>

- An OTP will be sent to your registered mobile number.
- Accept the Terms and Conditions before tapping on "Proceed".

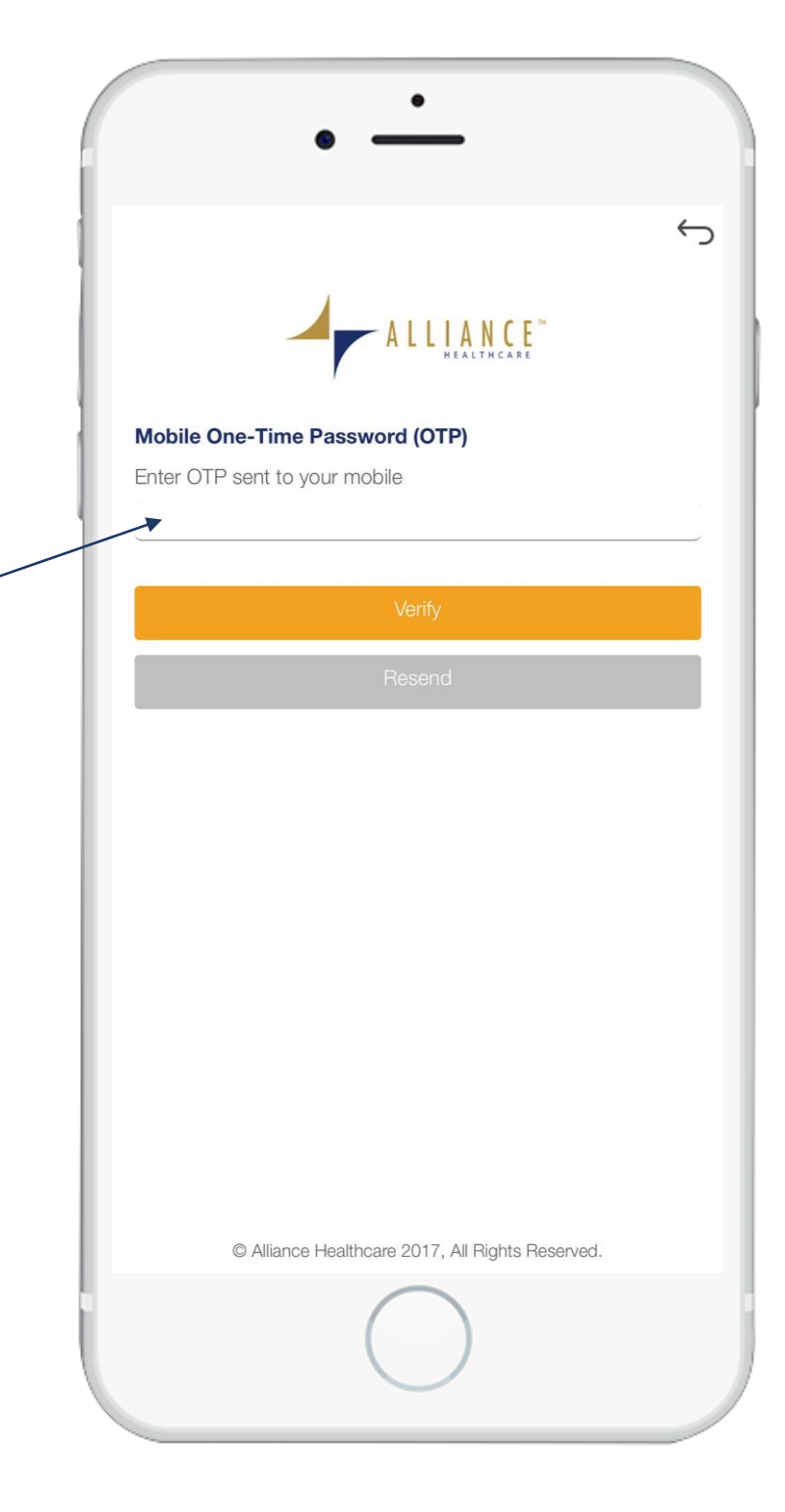

#### <u>Step 4</u>

• Enter the OTP received.

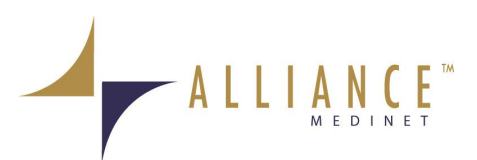

### **26 | Resetting of Password**

| <image/> | Step 5<br>• Your password will be reset back<br>to your Date of Birth in<br><ddmmyyyy> format.</ddmmyyyy> |
|----------|----------------------------------------------------------------------------------------------------|
|          |                                                                                                    |

#### <u>Step 6</u>

• Upon login with default password, you will be prompted to change password again.

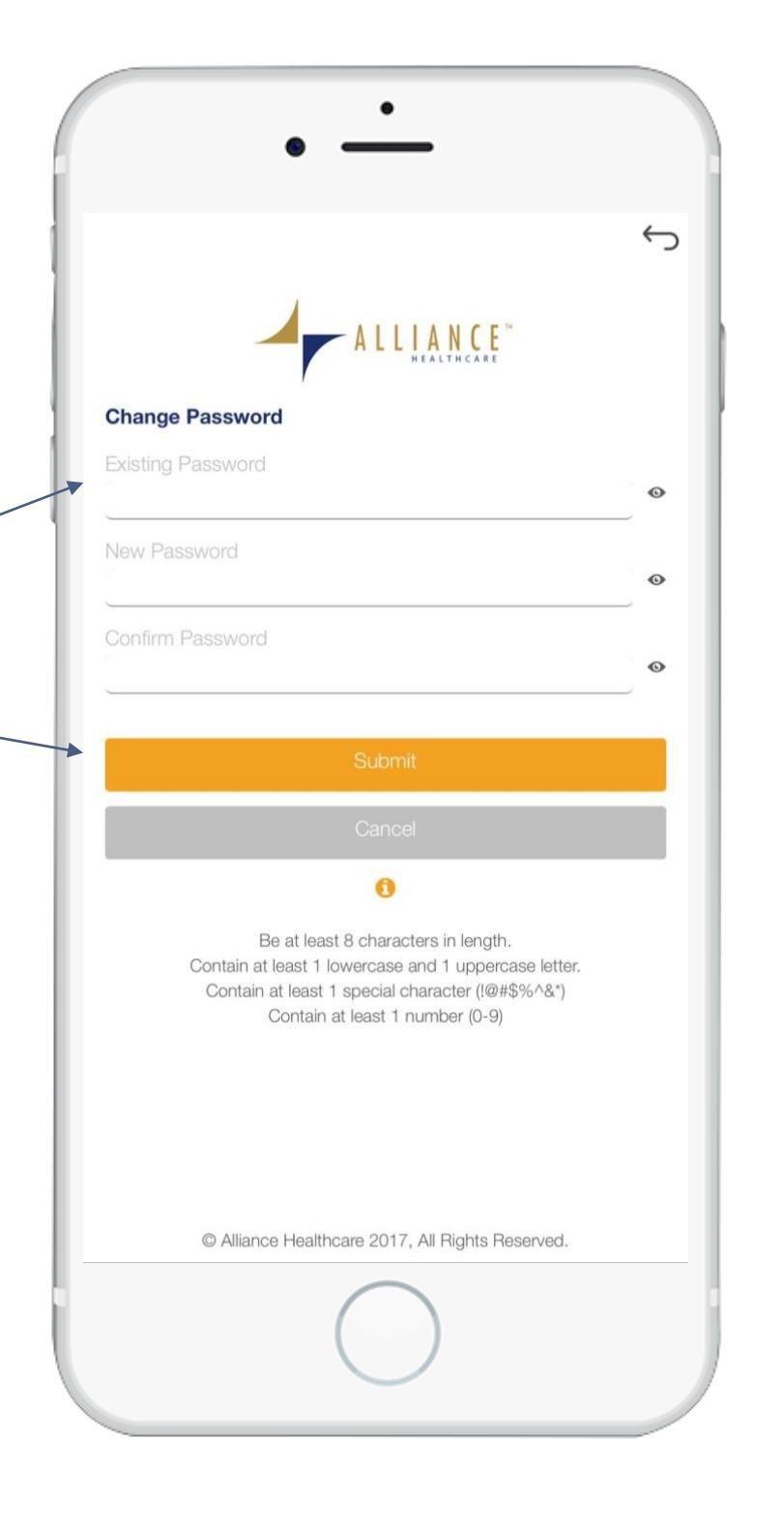

- Under Existing Password, key in your Date of Birth in <ddmmyyyy> format.
- Create new password and tap on "Submit" tab.

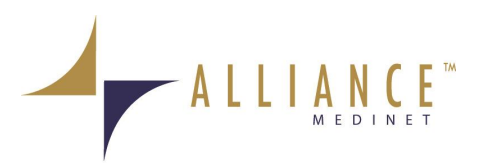

# 27 I Contacting Us & Apps QR Codes

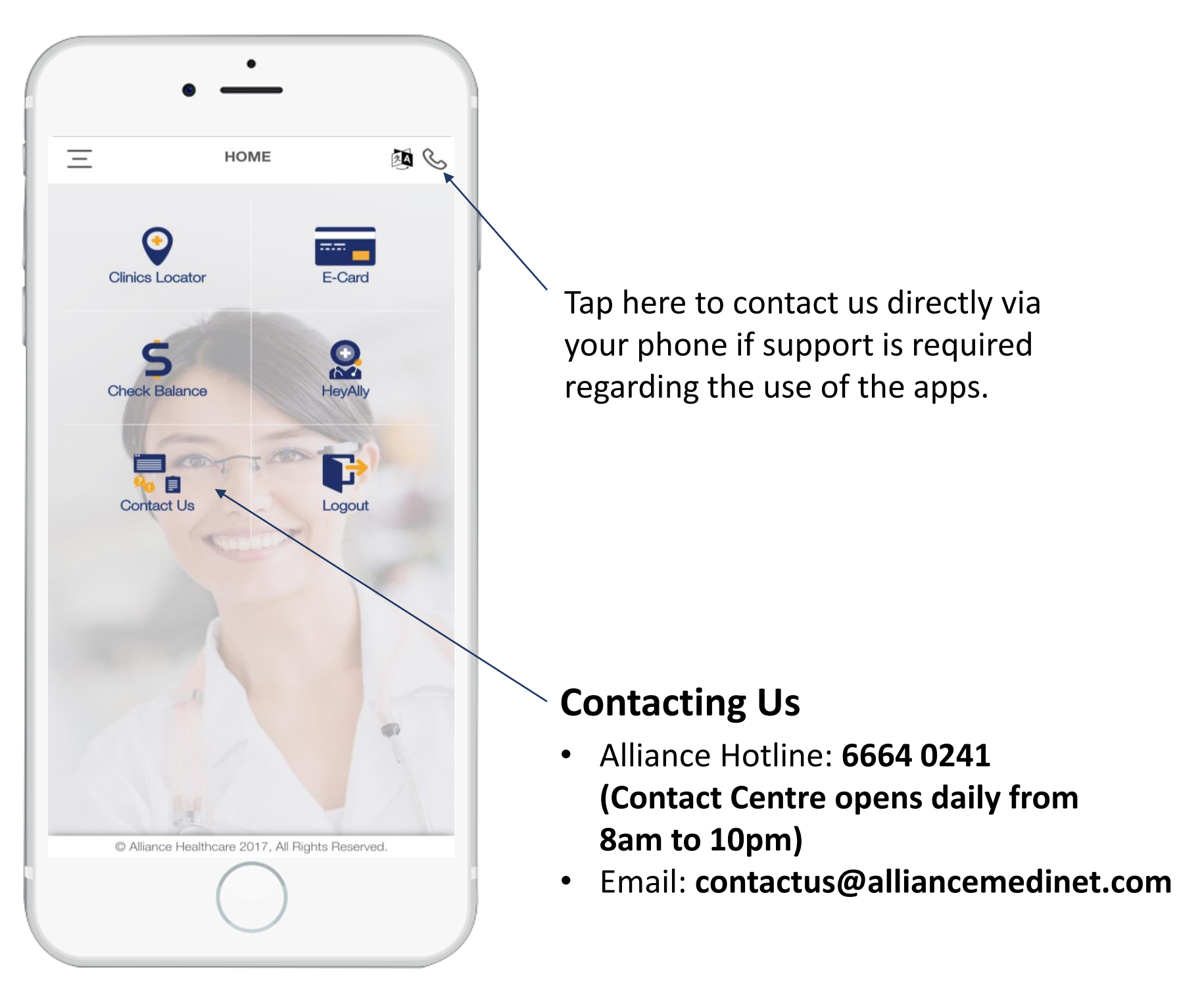

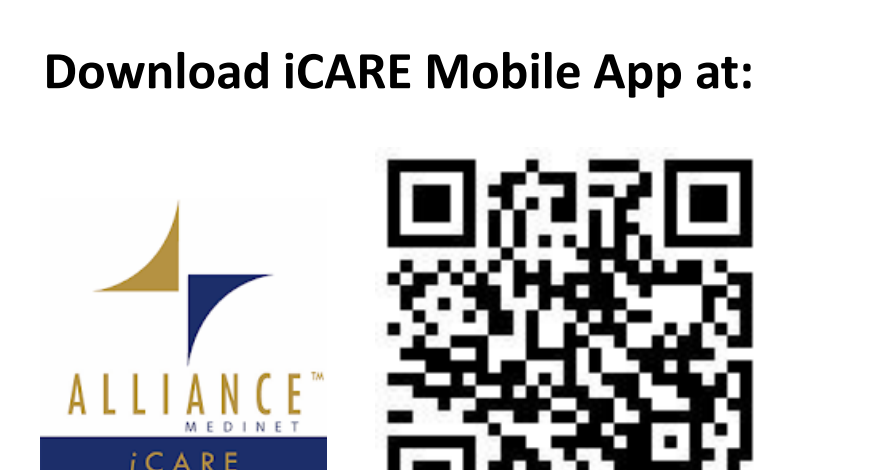

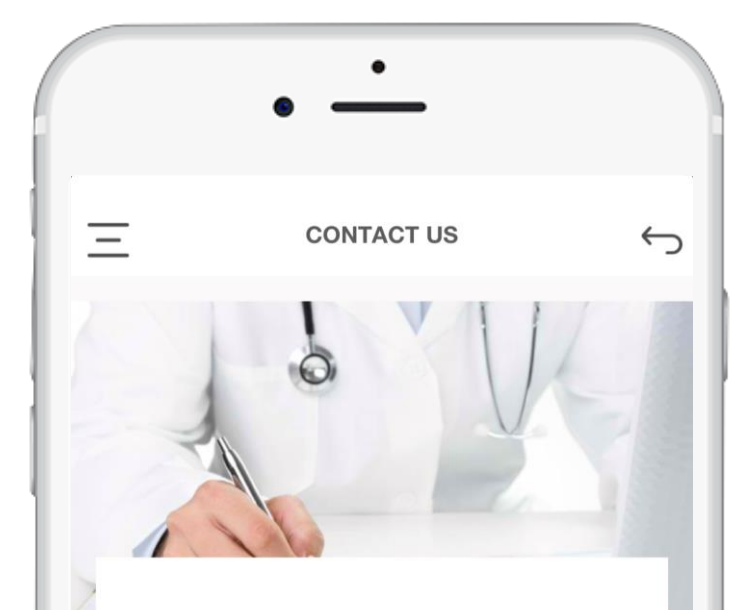

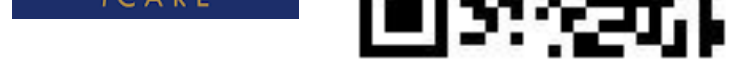

#### Download HeyAlly Mobile App at:

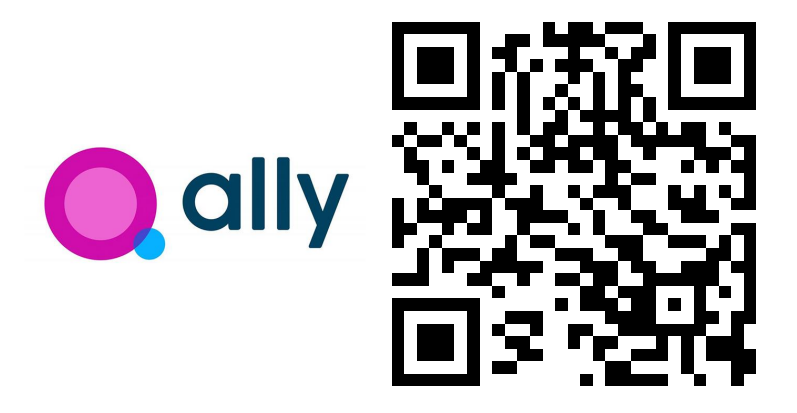

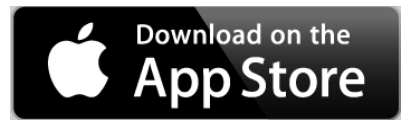

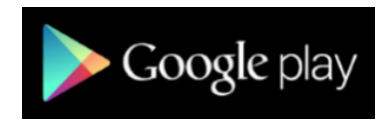

| 25 Bukit Bate<br>107-09/10/1 | ok Crescent<br>1/12/13 The Elitist |         |
|------------------------------|------------------------------------|---------|
| Singapore 65                 | 58066                              |         |
|                              | Email Us                           |         |
|                              | Call Us                            |         |
|                              |                                    |         |
|                              |                                    |         |
|                              |                                    |         |
| © Allianc                    | e Healthcare 2017, All Rights Re   | served. |
|                              |                                    |         |

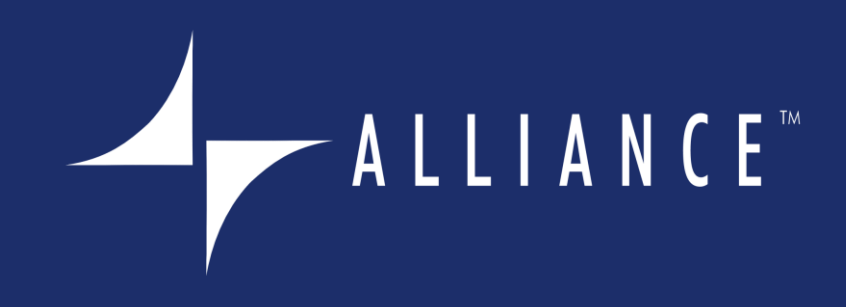

Alliance Medinet Private Limited

25 Bukit Batok Crescent #07- 12 The Elitist Singapore 658066

Contact: +65 6664 0241 Fax: +65 6564 6038 Website: www.alliancemedinet.com Email: contactus@alliancemedinet.com

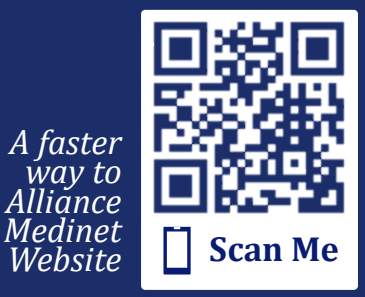